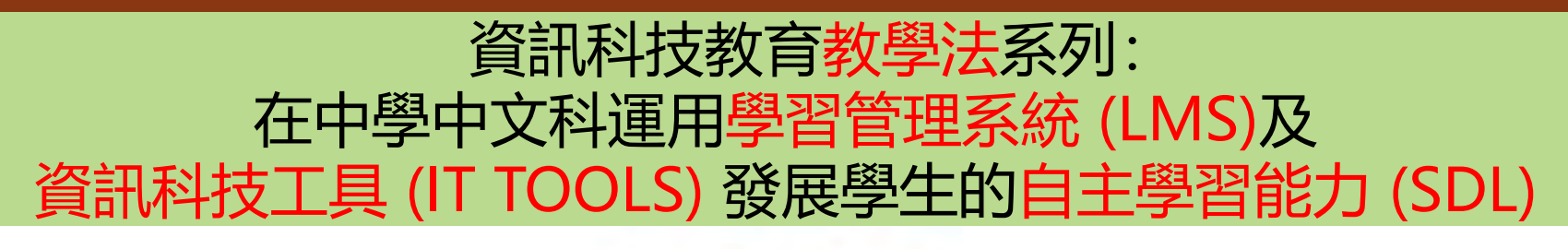

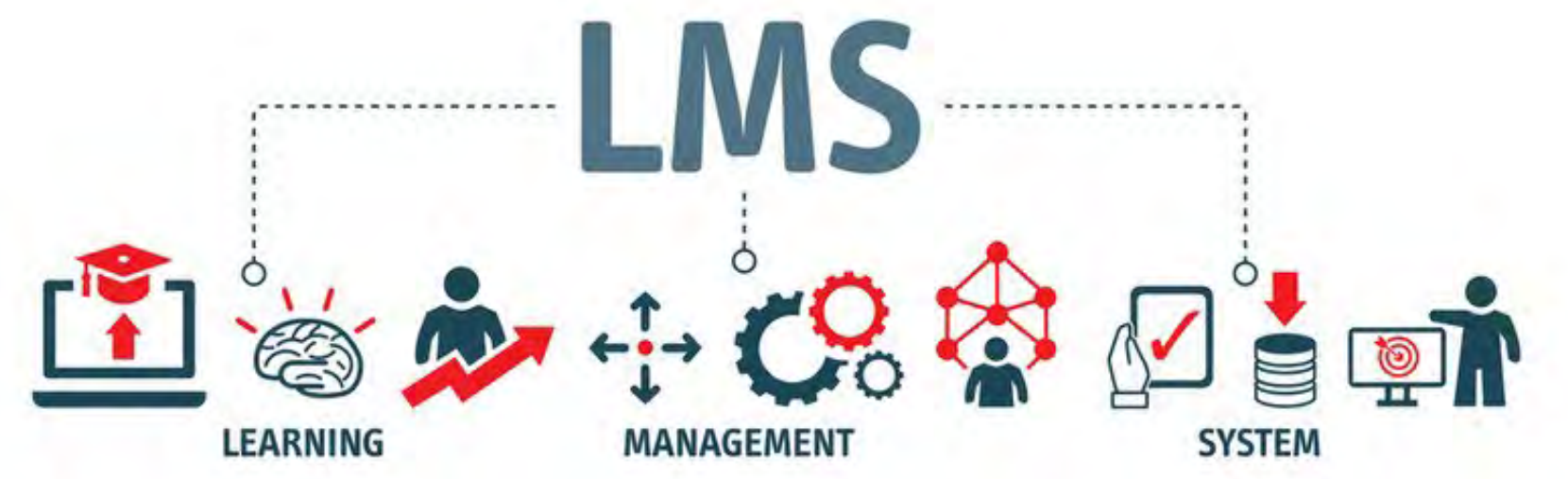

#### 香港中文大學學習科學與科技中心 CLST

Centre for Learning Sciences and Technologies (CLST) The Chinese University of Hong Kong

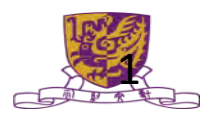

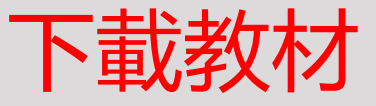

# 1. <u>https://drive.google.com/drive/folders/1zgYL7KQ515</u> 9gyn0a7pUK424rBKWIPSLV?usp=sharing

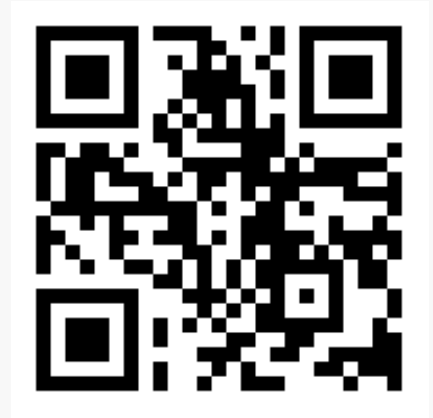

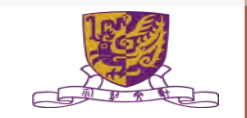

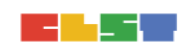

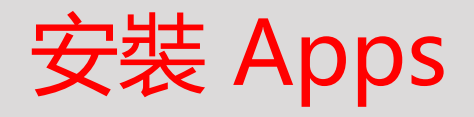

- 1. Google Classroom
- 2. Kahoot!
- 3. Nearpod
- 4. Quizlet
- 5. Edpuzzle
- 6. Quizizz
- 7. VLE (Canvas Teacher)

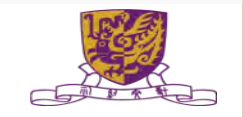

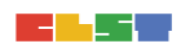

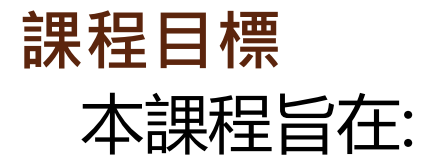

# 介紹如何在中學中文科運用學習管理系統及資訊科技工具發展學生的自主學習能力。

Centre for Learning Sciences and Technologies (CLST) The Chinese University of Hong Kong

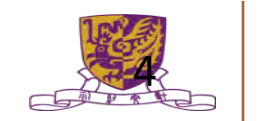

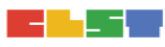

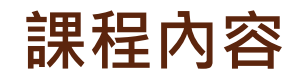

- 1. 簡介現行可用作促進學生自主學習的學習管理系統及資訊科技工具的基本 操作、限制及最新功能;
- 2. 於學習管理系統製作簡單電子學習材料、電子評估活動、發放材料及收集 學生課業與回饋的基本技巧;
- 透過學校個案,探討如何運用可整合至學習管理系統的資訊科技工具進行 學習活動,以促進學生自主學習;
- 4. 就不同的學習管理系統及資訊科技工具在中學中文科的應用作比較;及
- 5. 有效運用學習管理系統及資訊科技工具進行面授課堂及實時網上授課。

課堂安排 (第一節)

#### 目標:

- 1. 有關自主學習 (SDL) 的相關學理
- 2. 不同學習管理系統 (LMS) 及資訊科技工具 (IT TOOLS)的基本操作、 限制及功能
- 於學習管理系統製作簡單電子學習材料、電子評估活動、發放材料
   及收集學生課業與回饋的基本技巧

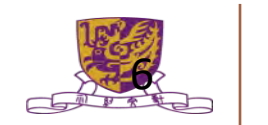

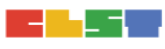

#### 課堂安排 (第一節)

- 1. 有關自主學習 (SDL) 的相關學理
- 2. 不同學習管理系統 (LMS) 的基本學教功能、共通元素、使用限制及最新發展功能
- 3. 不同<mark>資訊科技工具 (IT TOOLS)</mark> 的基本學教功能、共通元素、使用限制及 最新發展功能
- 4. 學習管理系統製作簡單電子學習材料、電子評估活動、發放材料及收集學 生課業與回饋的基本技巧
  - a. 實際應用及操作: VLE (HKEdcity)
  - b. 實際應用及操作: Google Classroom
- 5. 習作講解

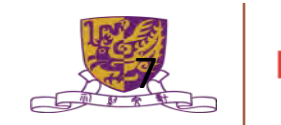

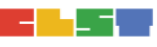

課堂安排 (第二節)

#### 目標:

- 於學習管理系統製作簡單電子評估活動、 實時協作學習、 提升學教 效能
- 掌握如何選擇合適的學習管理系統及資訊科技工具,於中文科促進
   學生自主學習
- 掌握如何通過學習管理系統及資訊科技工具,推展面授課堂及實時 網上教學

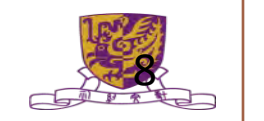

#### 課堂安排 (第二節)

- 1. 習作回饋
- 2. 掌握如何製作及進行簡單電子評估活動 (40分鐘)
  - a. Google Form
  - b。HKEDCITY STAR
- 3. 掌握如何製作及進行簡單實時協作學習 (30分鐘)
  - a。Padlet
  - b. Keynote
  - c。Coggle

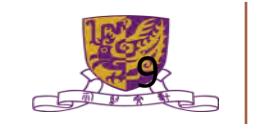

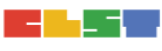

#### 課堂安排 (第二節)

- 4. 掌握如何提升及加強學教效能 (30 分鐘)
  - a. Edpuzzle
  - b。 Clips
  - c。 Pear Deck
- 5. 掌握<mark>如何選擇合適</mark>的學習管理系統及資訊科技工具, 於中文科促進 學生自主學習
- 6. 掌握如何通過學習管理系統及資訊科技工具, 推展<mark>面授課堂及實時</mark>

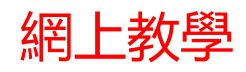

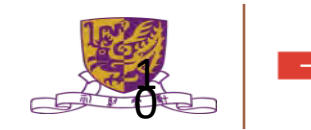

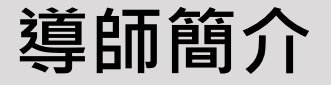

#### 鄭淑華

CHENG SUK WAH · Betty

BA. (HON.) CUHK/ PGDE (CUHK.)/ MA. HKUST

香港華人基督教聯會真道書院 專業發展主任、中文科統籌 Harvard University Project Zero Team Leader 香港翻轉教學協會副會長 蘋果專業培訓專家 Apple Professional Learning Specialist 蘋果傑出教育工作者 Apple Distinguished Educator 創新教育領袖100

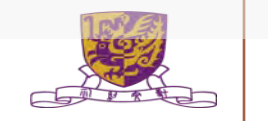

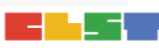

# 加入群組

#### LMSSDL Chi CUHK 2021 Nov

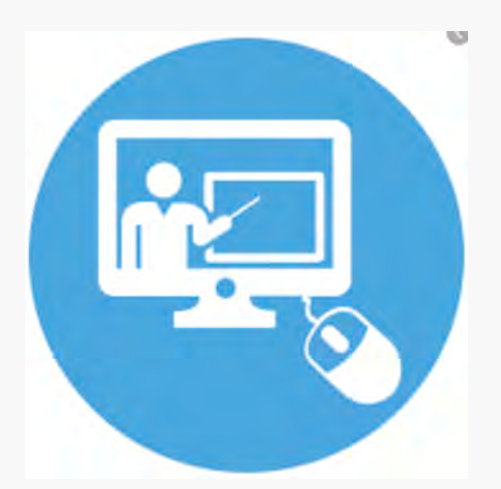

Centre for Learning Sciences and Technologie The Chinese University of Ho

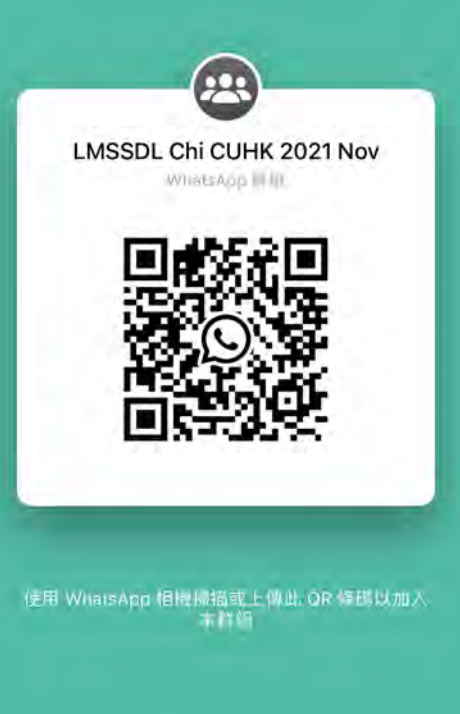

# 1. 習作回饋

Centre for Learning Sciences and Technologies (CLST) The Chinese University of Hong Kong

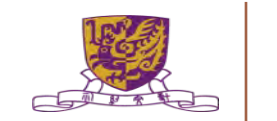

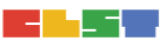

習作講解

## 試就你所任教的中國語文科, <mark>分享</mark>三個在應用學習管理系統及 / 或資訊科技工具, 發展學生的自主學習能力的<mark>策略</mark>

輸入: <u>https://forms.gle/of1YapypnZGbHBXF6</u>

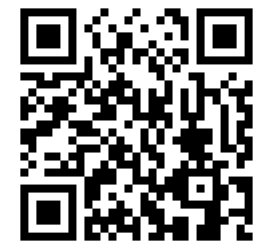

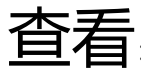

https://docs.google.com/spreadsheets/d/18SXqJgNwDLRJWCPnCb\_Whj5yDMUp7EQI4e-dy3OHSqg/edit?usp=sharing

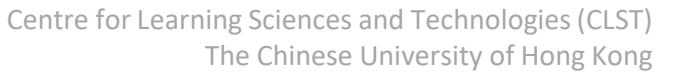

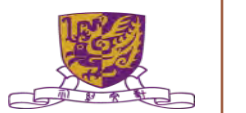

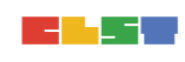

# 2. 掌握如何製作及進行簡單電子評估活動

- a. Google Form
- b。HKEDCITY STAR

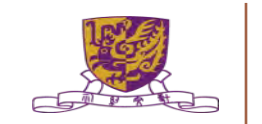

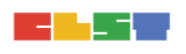

#### 2. 掌握如何製作及進行簡單電子評估活動 -- Google Form

|    | INK 42                                                  | 安氏谋音在開发調本                                                                                                    | 安后谋音府問券調查  |                                                                                                    |  |
|----|---------------------------------------------------------|----------------------------------------------------------------------------------------------------|------------|----------------------------------------------------------------------------------------------------|--|
|    | 員工想法與建議                                                 | 各户/兩尽及同仓詞互<br>請奉加延份預報的國務講查+協助Ink-42 提供更好的服務-                                                                              | 我們十分重視您的蔡景 | - 簡答<br>■ 段落                                                                                                    |  |
|    | Residence 21/25/21/21/21/21/21/21/21/21/21/21/21/21/21/ | <ul> <li>(四對於我們的服務是否感到滿意?)</li> <li>() 非常滿意</li> <li>() 證算滿意</li> <li>() 證述</li> <li>() 不太満取</li> <li>() 非常不滿意</li> </ul> |            | <ul> <li>- 原傳題</li> <li>- 原傳題</li> <li>- 不拉式限筆</li> <li>- 和志式限筆</li> <li>- 和家上傳</li> <li>- 報性利度</li> <li>- 報知方格</li> </ul> |  |
| 72 |                                                         |                                                                                                    | Q          | <ul> <li>検政方格</li> <li>日期</li> <li>③ 時間</li> </ul>                                                                         |  |

2 11/1

### 2. 掌握如何製作及進行簡單電子評估活動 -- Google Form

如何使用 Google 表單: <u>https://support.google.com/docs/answer/6281888?co=</u> <u>GENIE.Platform%3DDesktop&hl=zh-Hant</u>

#### 步驟 1: 建立新表單或測驗

- 步驟 2: 編輯表單或測驗並設定格式
- 步驟 3: 將表單傳送給使用者填寫

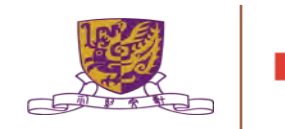

#### 2. 掌握如何製作及進行簡單電子評估活動 -- HKEDCITY STAR

English Ritt Ritt MITTE

重新载入 新增評估

操作

科目中文科

重新載入 新增評估

操作

×

沒有記錄

×

沒有記錄

科目 数學科

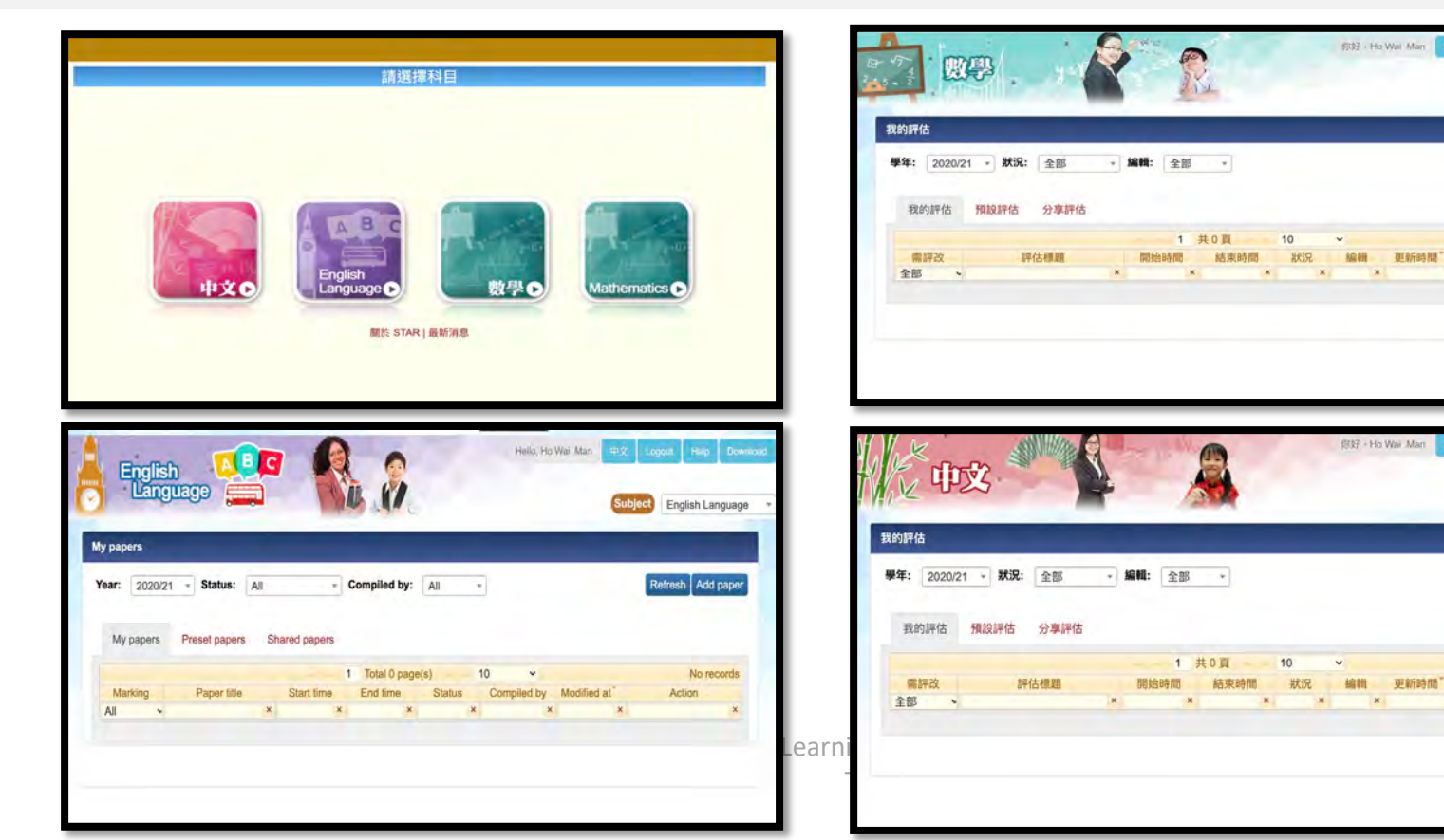

#### 2. 掌握如何製作及進行簡單電子評估活動 -- HKEDCITY STAR

STAR 平台登入 https://star.hkedcity.net/zh-hant/

STAR 平台示範 https://star.hkedcity.net/sites/star.hkedcity.net/files/files/upload/De monstration\_of\_STAR\_platform\_0.pdf

STAR 用戶指南 https://star.hkedcity.net/zh-hant/user-guide

STAR 專業發展課程 https://www.hkedcity.net/goelearning/series/pdp

#### 檢示SRL的程度

#### From SRL 1.0 to SRL 2.0 to SRL 3.0 (Ho, 2014)

| SRL 1.0     | SRI          | . 2.0     | SRL 3.0 |  |  |  |
|-------------|--------------|-----------|---------|--|--|--|
| 1. 提升學習動機   | 1. 強化學習能     | [力 1. ]   | 啓發學習潛能  |  |  |  |
| 2. 鞏固學習行為   | 2. 發展學習策     | 题略 2. (   | 體認學習自主性 |  |  |  |
| 3. 培養預習習慣   | 3. 促進元認知     | 1策略 3.    | 鼓勵個性化學習 |  |  |  |
| 4. 確認目標     | 4. 解決任務      | 4.        | 自選課題    |  |  |  |
| 5. 找出難點     | 5. 探討方法      | 5.        | 提出問題    |  |  |  |
| 6. 小組建設     | 6. 高階思維      | 6.        | 表現風格    |  |  |  |
| 7. 合作學習     | 7. 建構學習      | 7.        | 混合學習    |  |  |  |
| 8. 掌握學習重點   | 8. 比較多角度     | と観點 8.    | 發揮獨特創意  |  |  |  |
| 9. 強調外在獎勵   | 9. 強調內在調     | 閉控 9. ;   | 超越既定框架  |  |  |  |
| 10. 自我記錄及小約 | 且監察 10.自我反思及 | 之同儕互評 10. | 自我突破    |  |  |  |
| 資料來源·何世敏博士  |              |           |         |  |  |  |

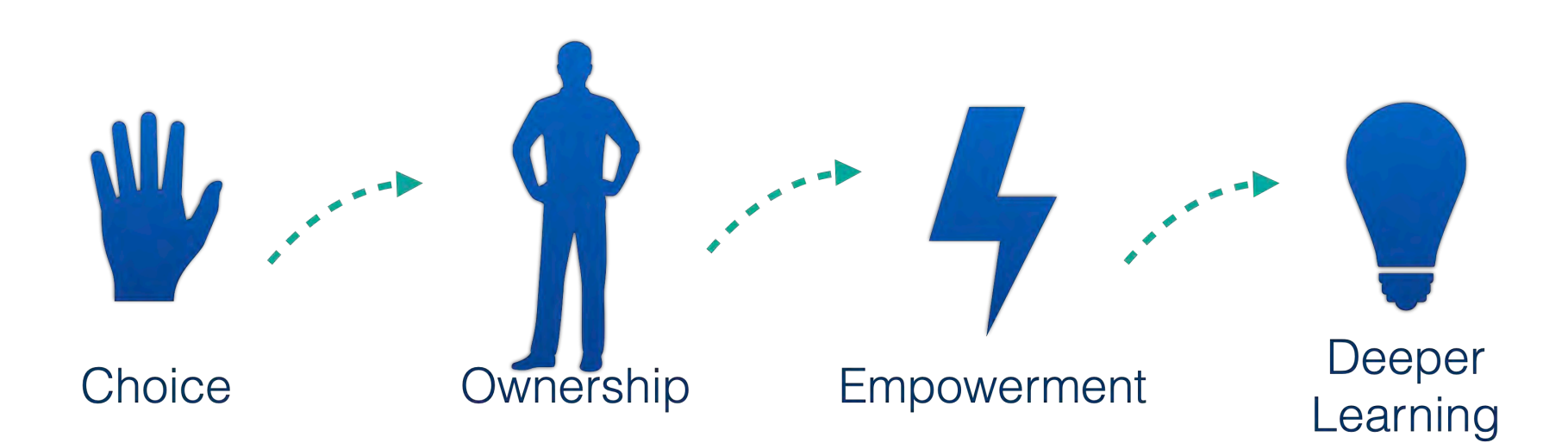

#### 'Empower Student' John Spencer

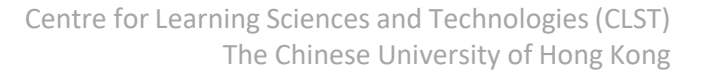

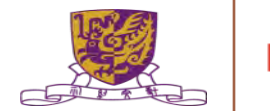

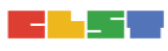

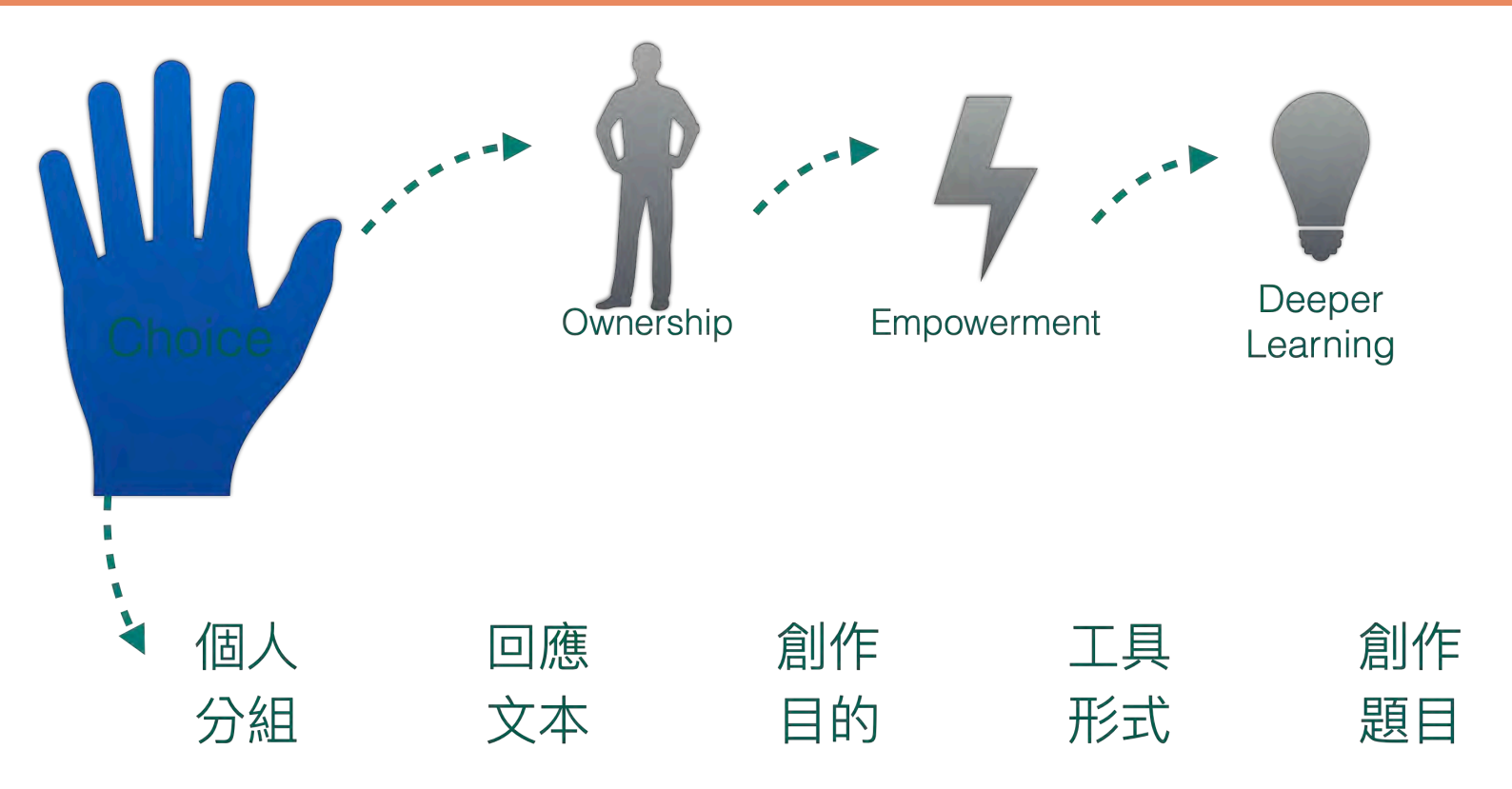

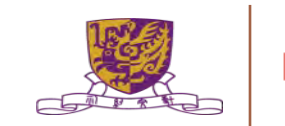

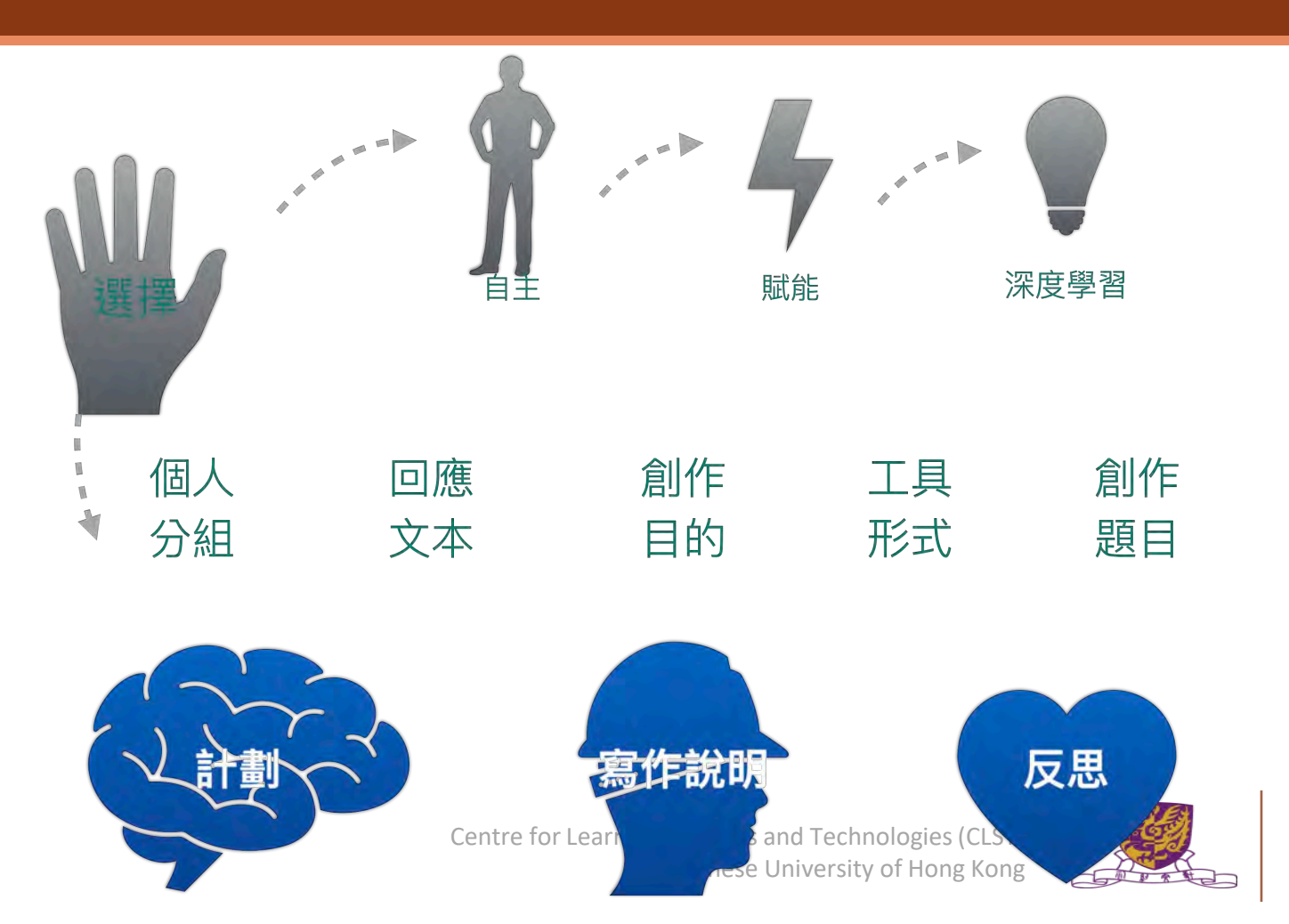

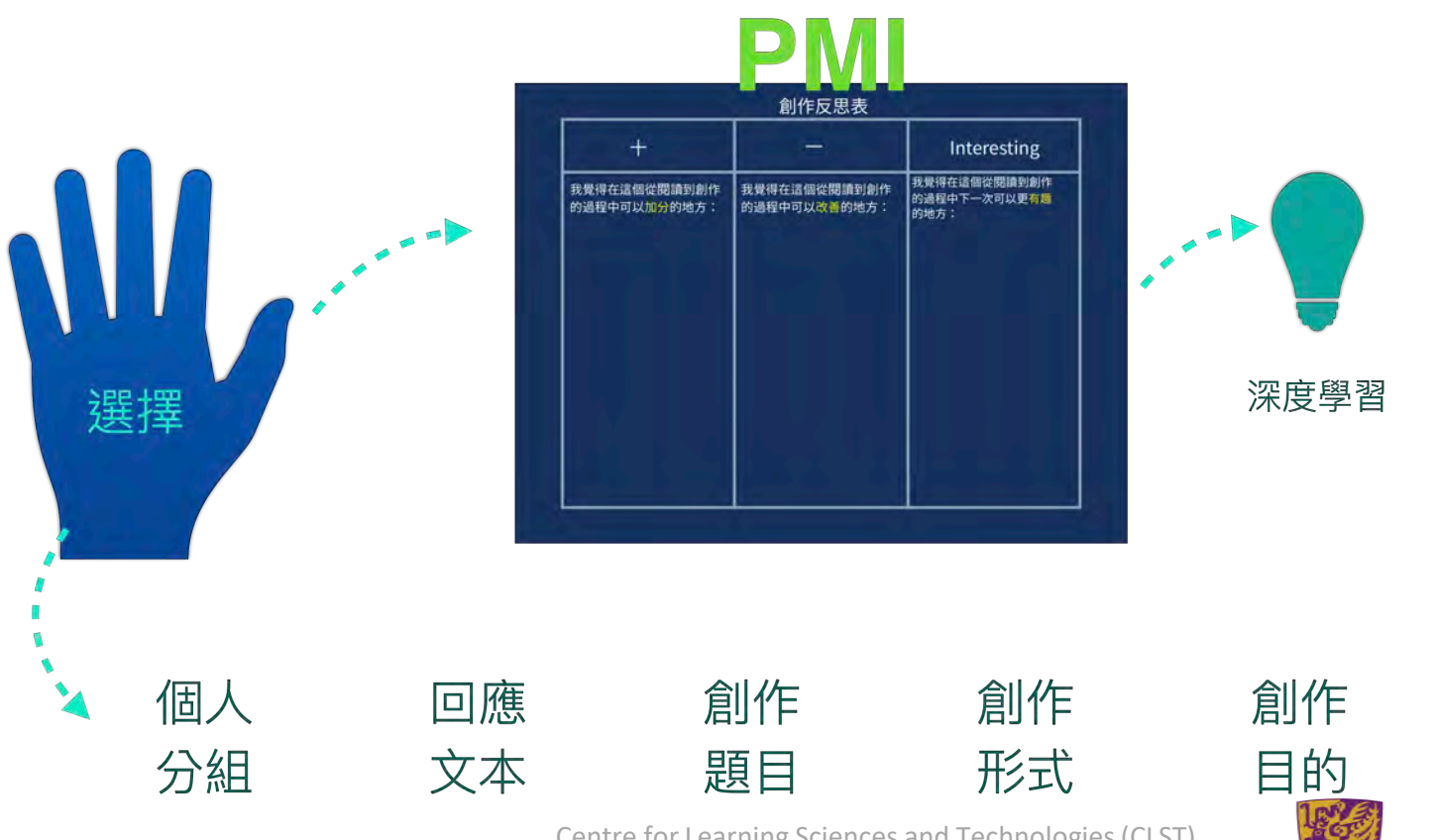

Centre for Learning Sciences and Technologies (CLST) The Chinese University of Hong Kong

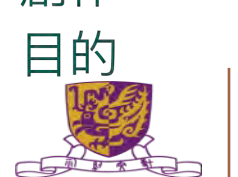

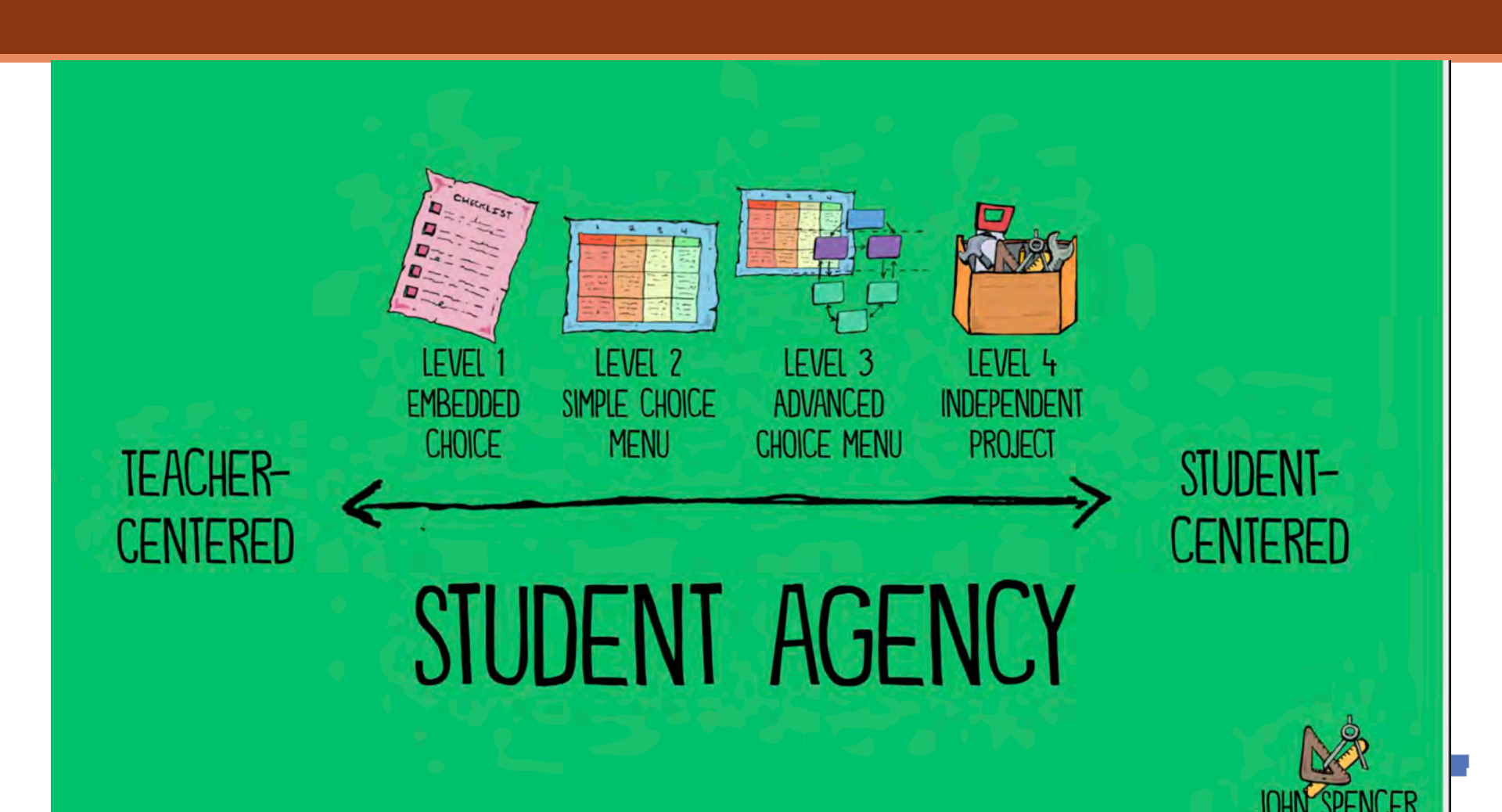

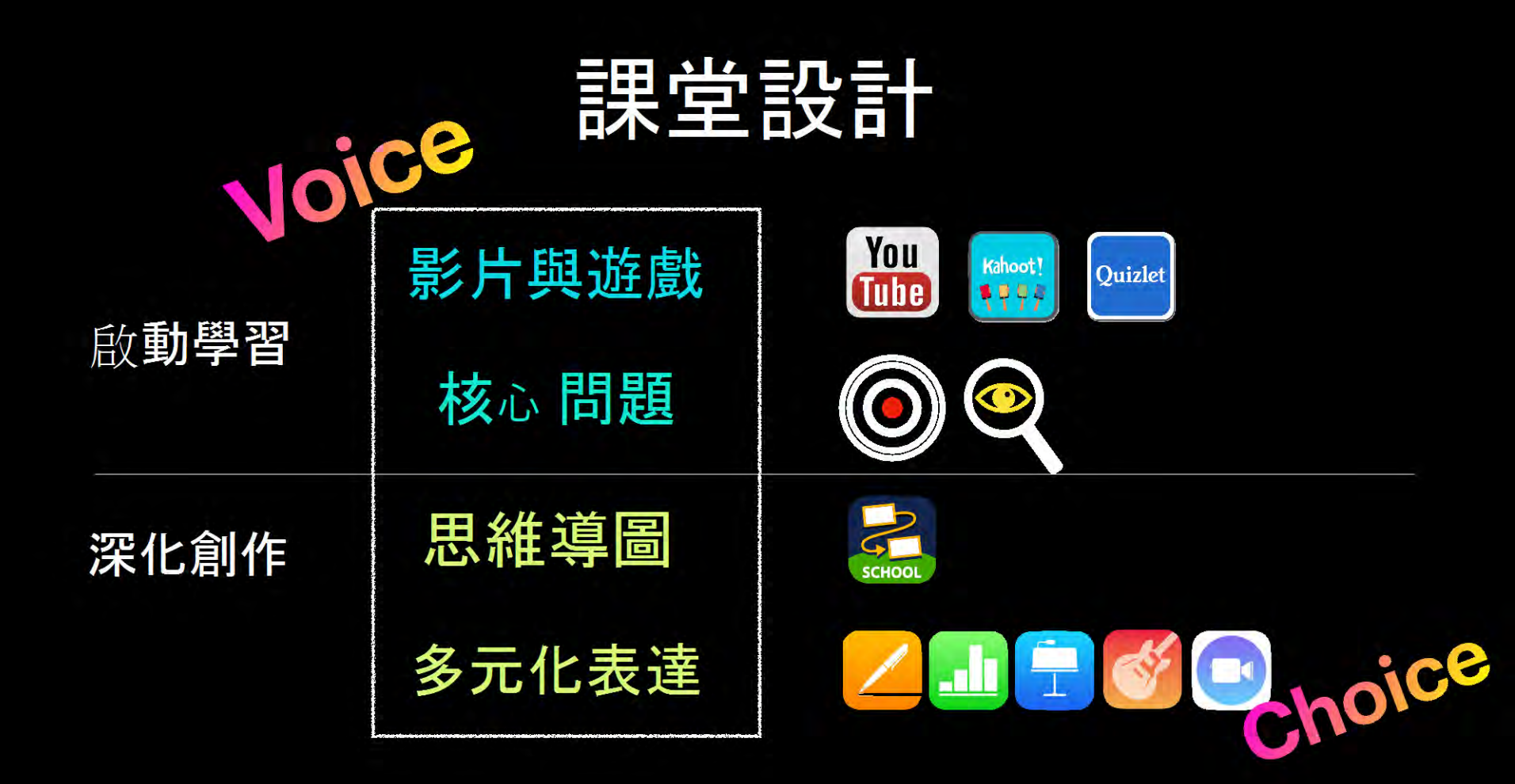

- 3. 掌握如何製作及進行簡單實時協作學習
  - a. Padlet
  - b. Keynote
  - c。Coggle

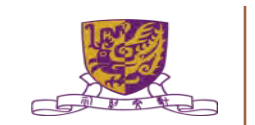

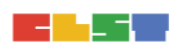

# 3. 掌握如何製作及進行簡單實時協作學習 -- Padlet

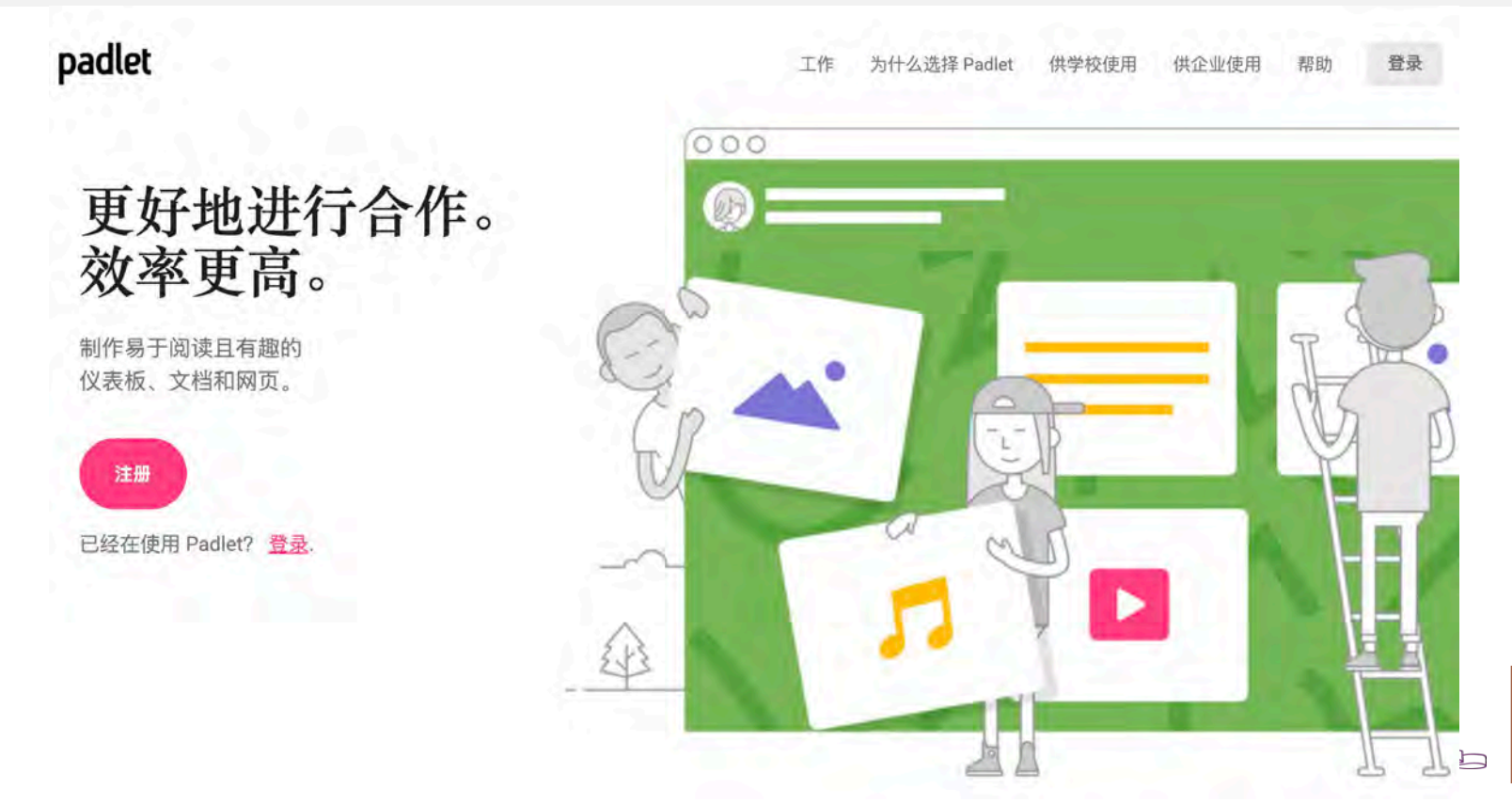

# 3. 掌握如何製作及進行簡單實時協作學習 – Padlet 賬戶註冊

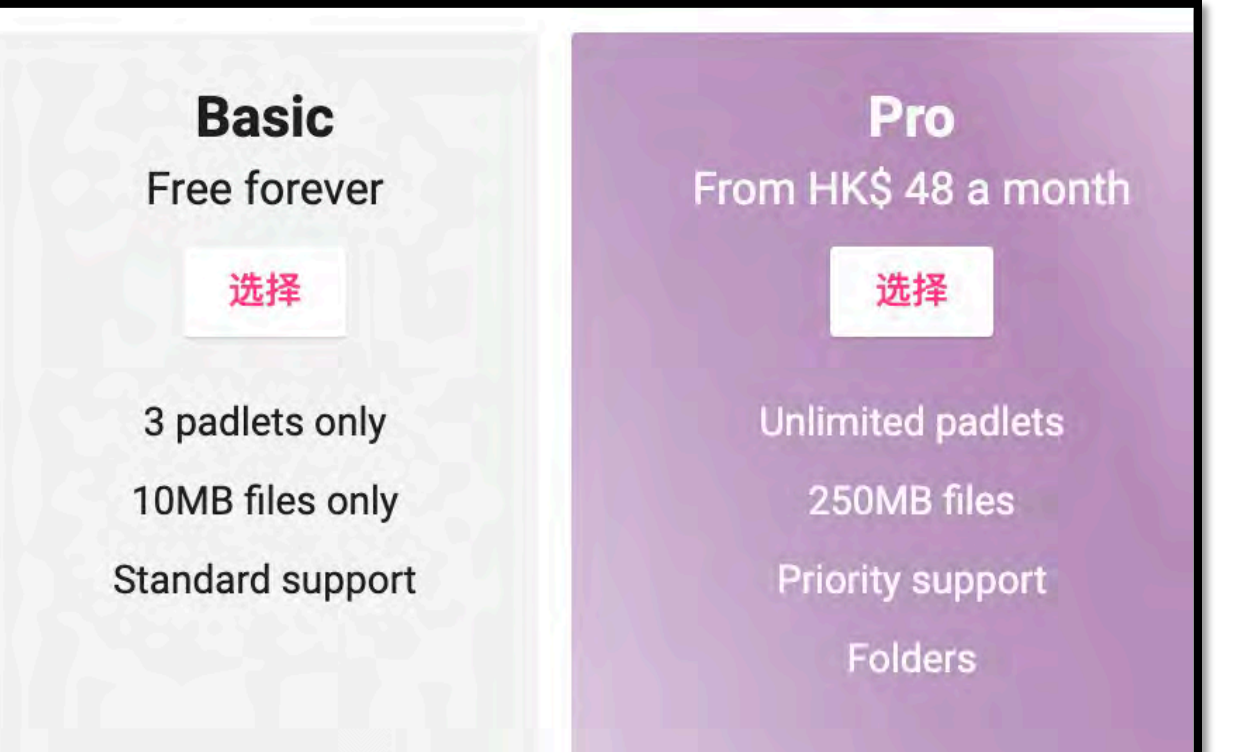

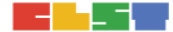

#### 3. 掌握如何製作及進行簡單實時協作學習 – Padlet 選擇範本

开始的第一步是选择一个空的...

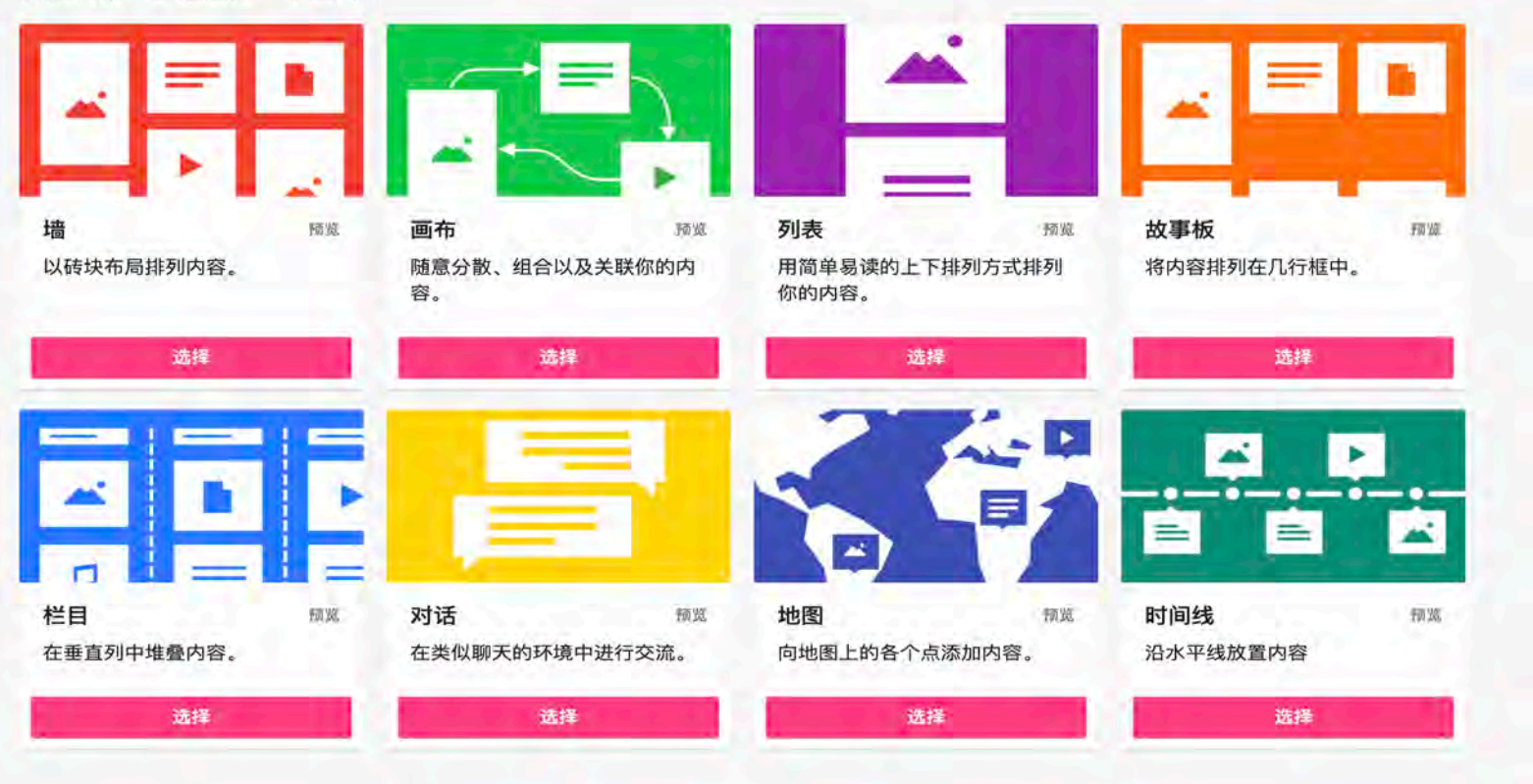

#### 3. 掌握如何製作及進行簡單實時協作學習 – Padlet 製作内容

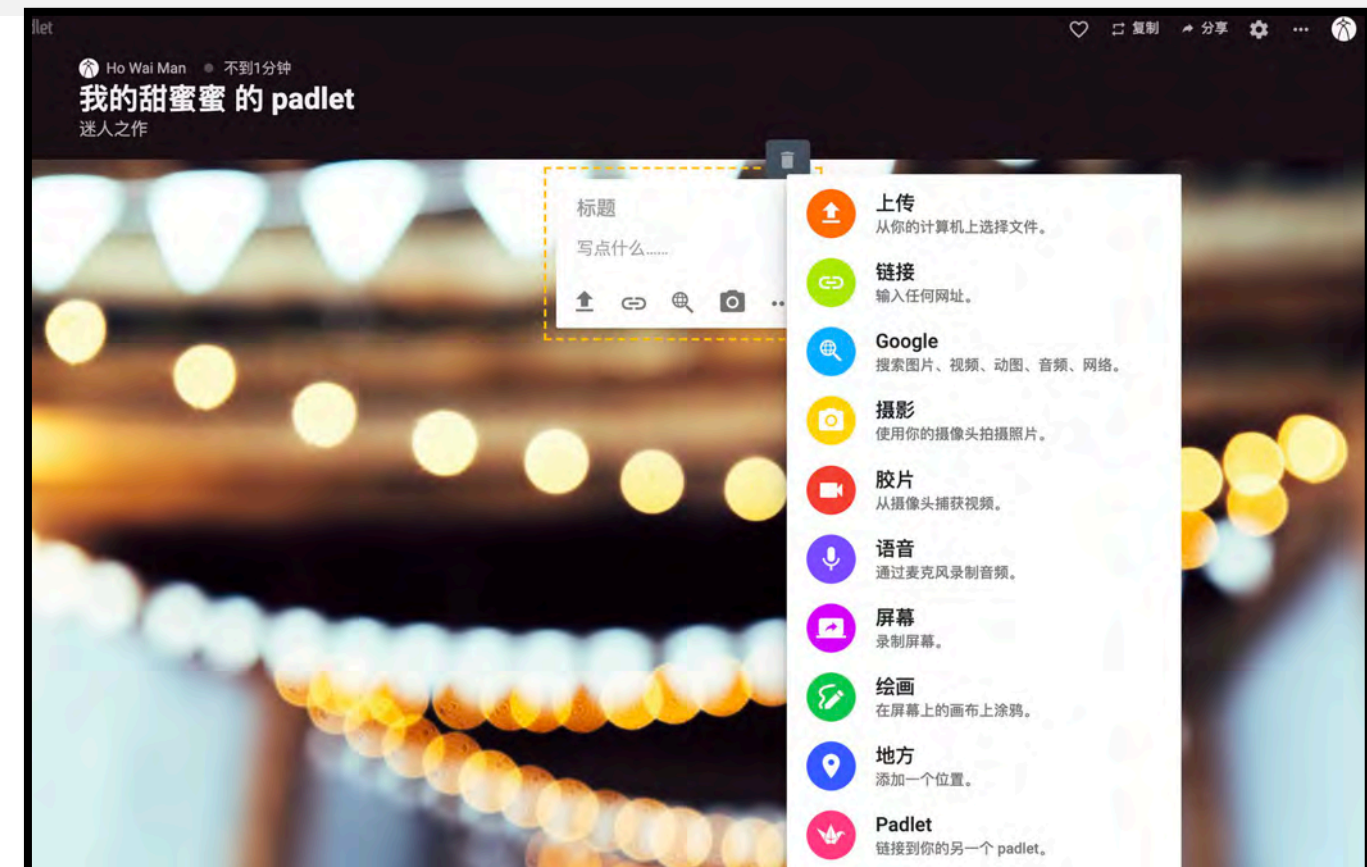

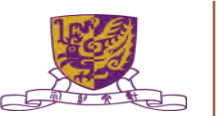

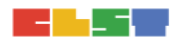

## 3. 掌握如何製作及進行簡單實時協作學習 – Padlet 分享教件

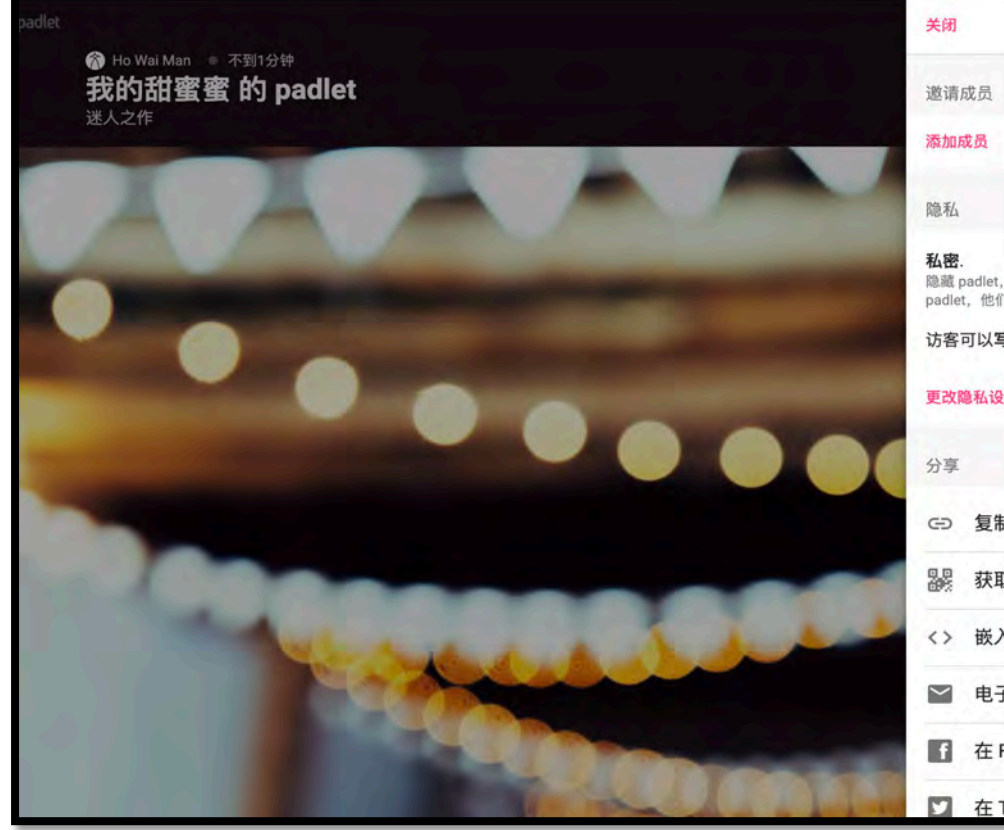

| 闭                 | 分享                                           |   |   |
|-------------------|----------------------------------------------|---|---|
| 请                 | 成员                                           |   |   |
| bar               | 成员                                           |   |   |
| 私                 |                                              | 0 |   |
| 密.<br>藏 p<br>dlei | padlet, 让公众无法查看。如果我选择与他人共享<br>t, 他们就应该可以访问它。 | 该 |   |
| 客                 | 可以写入 。                                       |   |   |
| 改即                | 隐私设置                                         |   |   |
| 享                 |                                              |   |   |
| Ð                 | 复制链接到剪贴板                                     |   |   |
| DAX:              | 获取二维码                                        |   |   |
| >                 | 嵌入你的博客或网站                                    |   |   |
| 1                 | 电子邮件                                         |   |   |
| 1                 | 在 Facebook 上分享                               |   |   |
| 1                 | 在 Twitter 上分享                                |   | G |

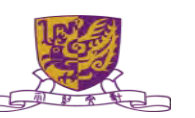

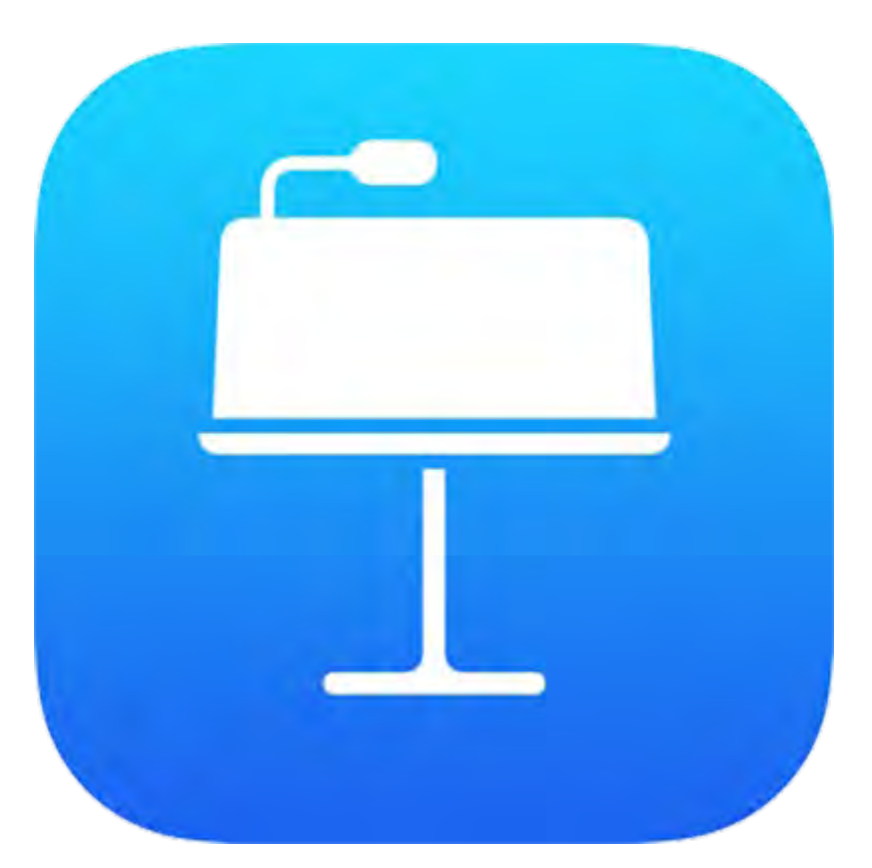

Centre for Learning Sciences and Technologies (CLST) The Chinese University of Hong Kong

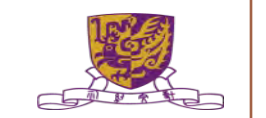

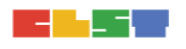

# Make yourself clear with world's best digital whiteboard

Supporting millions of teachers, students, thinkers, and everyone who wants to express themselves better.

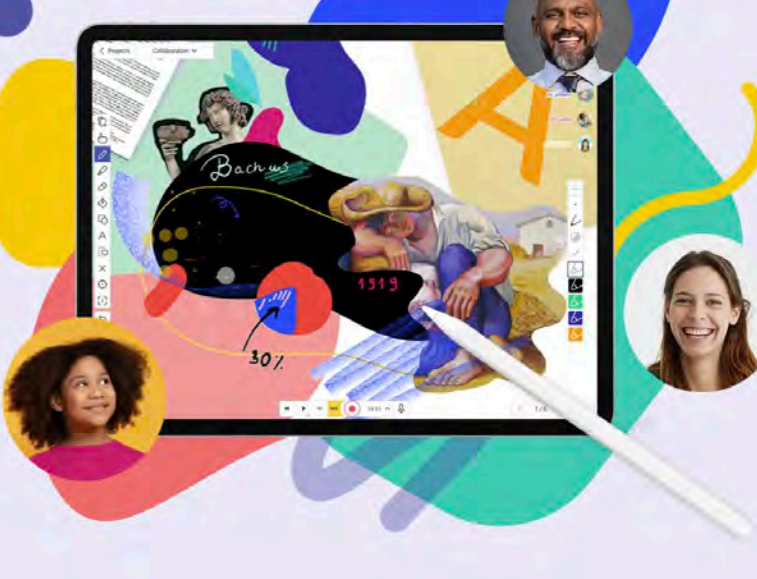

START WHITEBOARDING

3. 掌握如何製作及進行簡單實時協作學習 – Explain Everything <a href="https://explaineverything.com/">https://explaineverything.com/</a>

IOS App Store: https://apps.apple.com/hk/app/explain-everythingwhiteboard/id1020339980

**Google Play Store:** <u>https://play.google.com/store/apps/details?id=com.explainev</u> <u>erything.explaineverything&hl=zh\_HK</u>

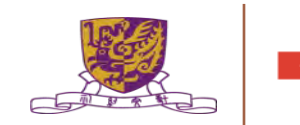

3. 掌握如何製作及進行簡單實時協作學習 – Explain Everything

Explain EDU Vs. Explain Everything Whiteboard <u>https://youtu.be/1JQQ49H2P0s</u>

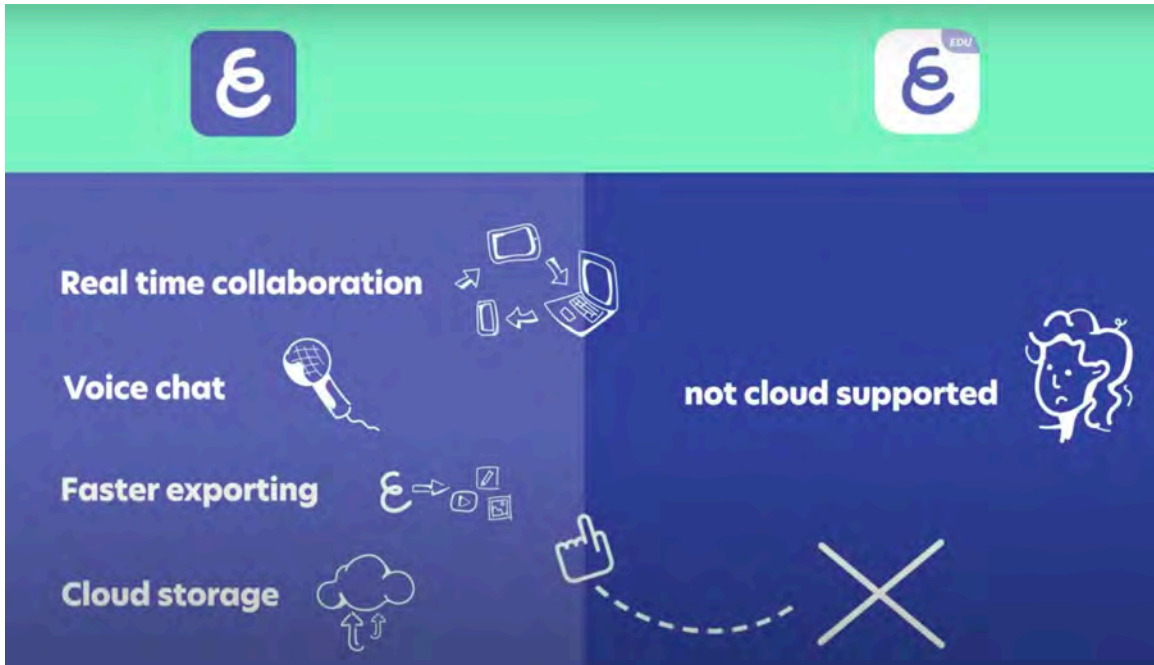

logies (CLST) of Hong Kong

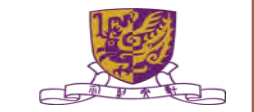

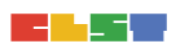
#### 3. 掌握如何製作及進行簡單實時協作學習 – Explain Everything

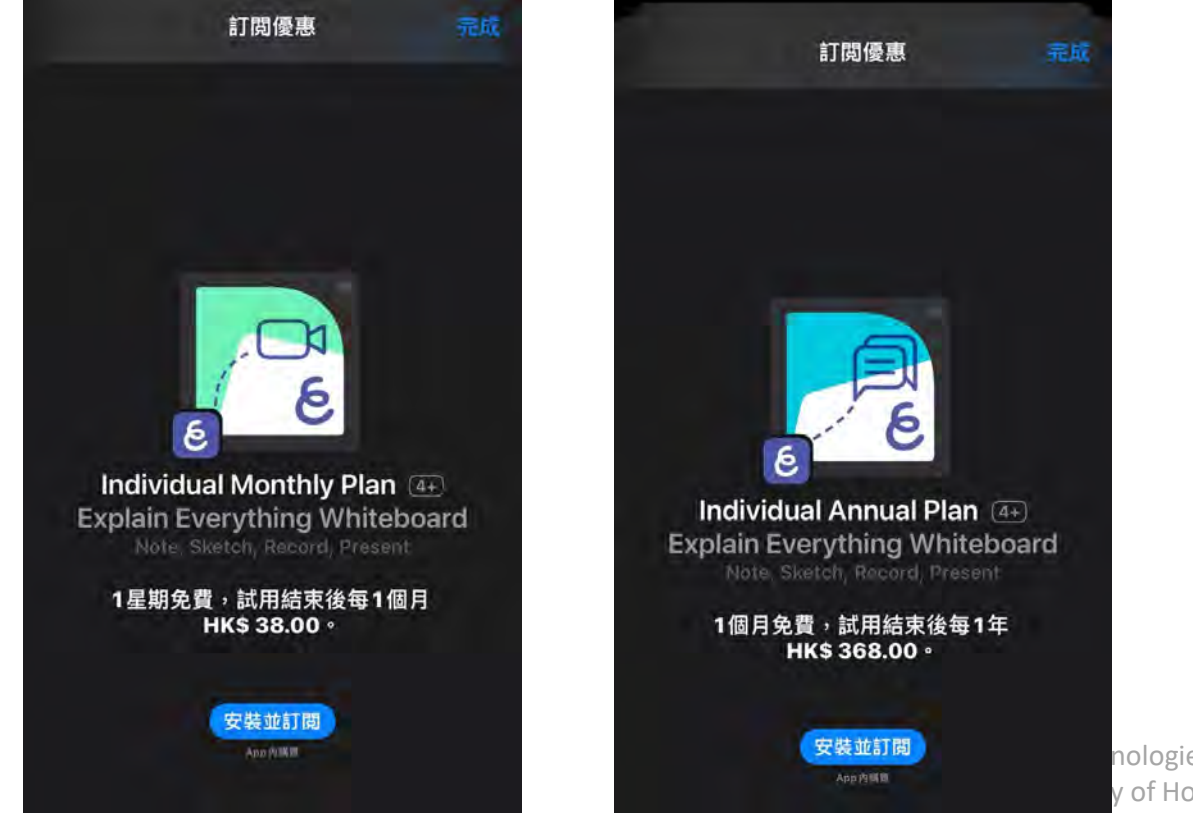

nologies (CLST) y of Hong Kong

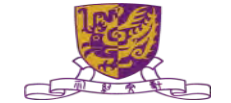

### 3. 掌握如何製作及進行簡單實時協作學習 – Explain Everything

- 開設戶口
- 建立教件
- 相關工具
- 邀請協作
- 加入課堂
- 教程錄影

- 匯出格式
- 分享教件
- 瀏覽下載
- 平台結合
- 其他設定

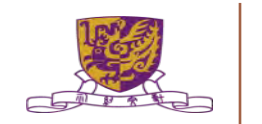

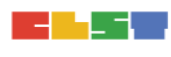

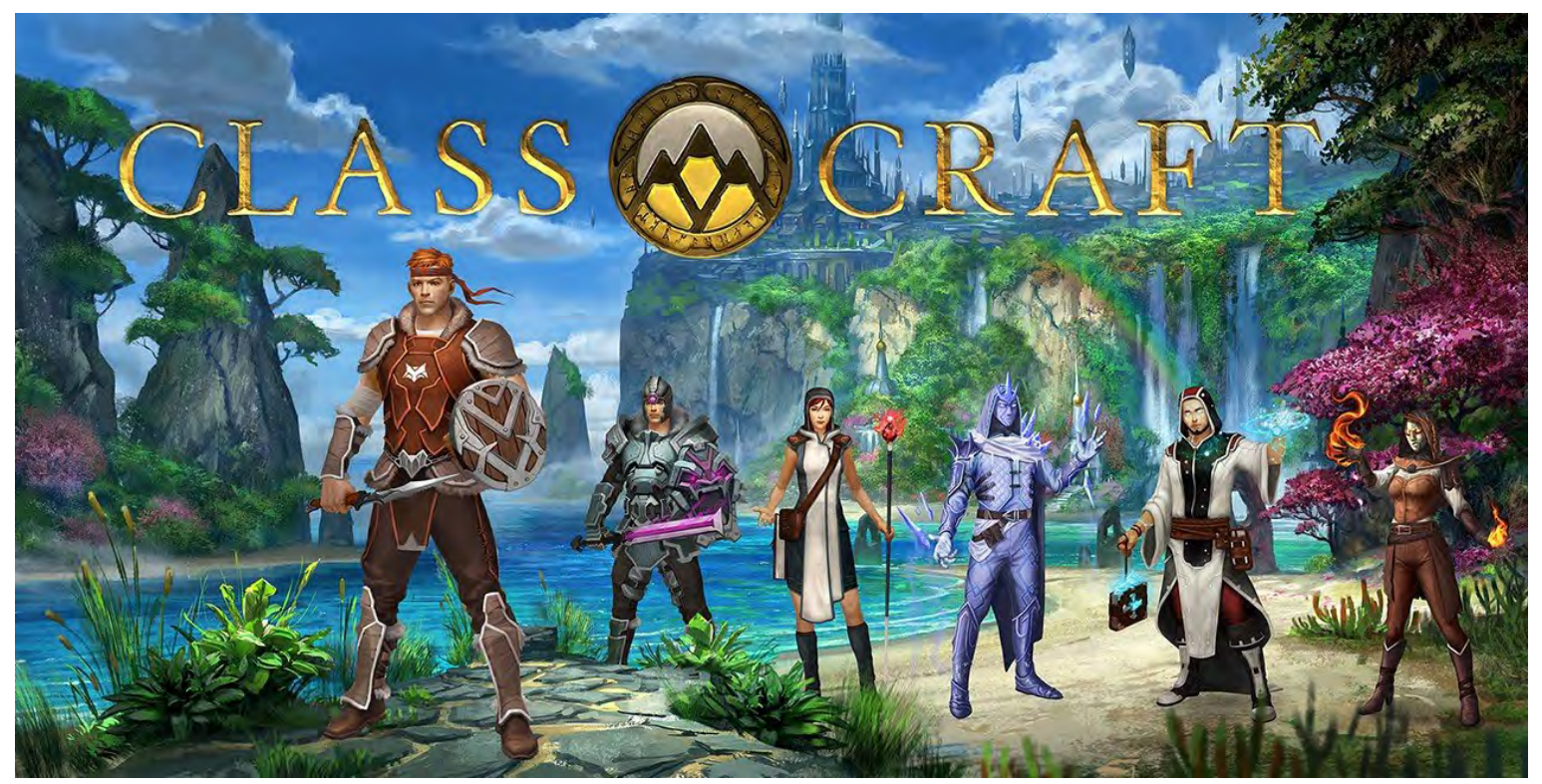

#### https://game.classcraft.com/

Centre for Learning Sciences and Technologies (CLST) The Chinese University of Hong Kong

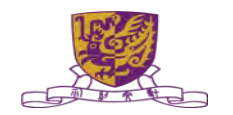

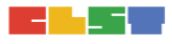

#### 3. 掌握如何製作及進行簡單實時協作學習 – Coggle

Cooole 🖃 🎼 https://coggle.it/ coggle 以清楚的方式分享複雜的訊息。 cog gle Tutorial Video: Introduction > 0:00 / 1:30 ..... E D .

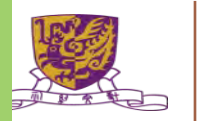

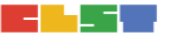

#### 3. 掌握如何製作及進行簡單實時協作學習 – Coggle 免費功能

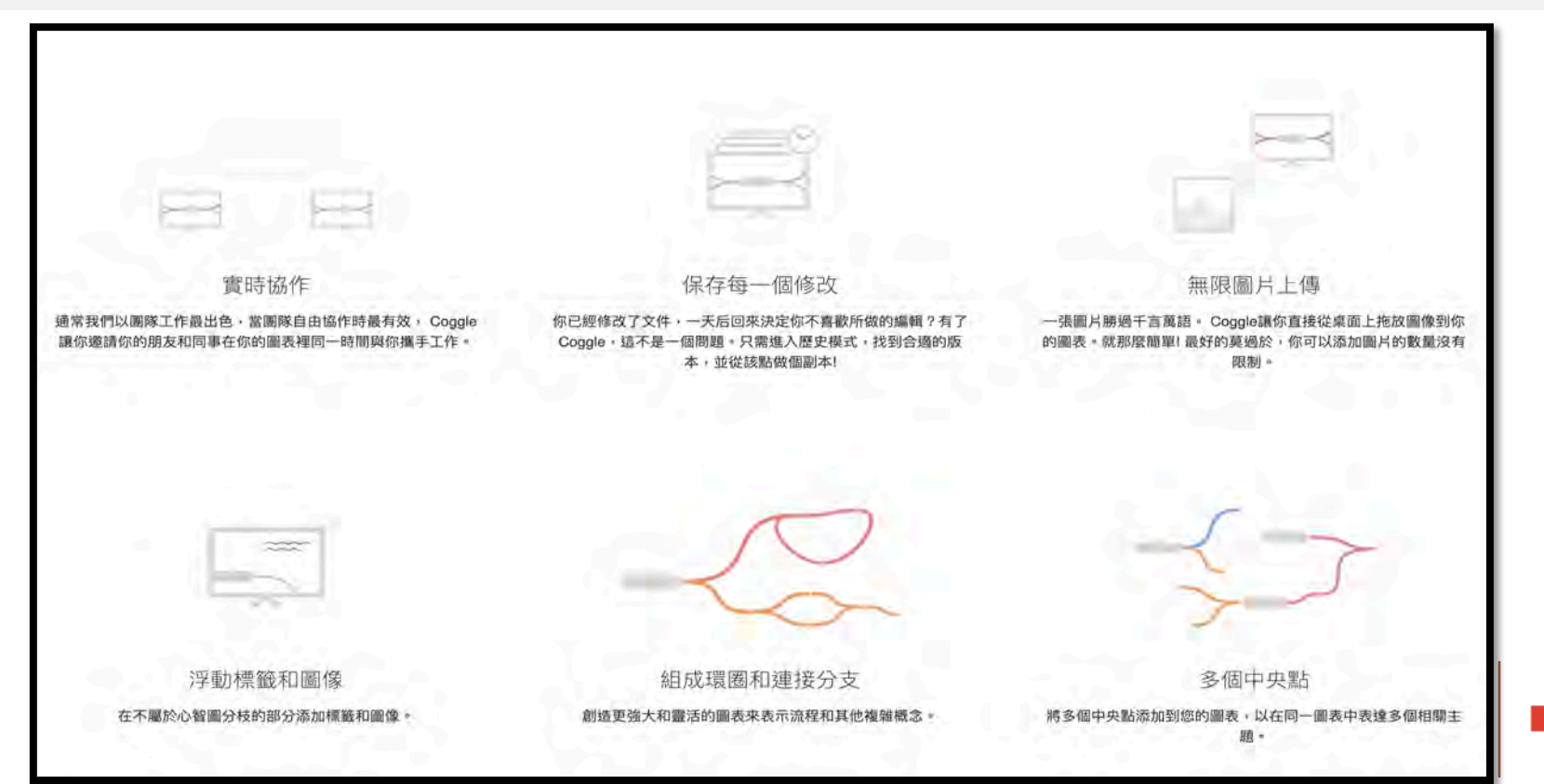

#### 3. 掌握如何製作及進行簡單實時協作學習 – Coggle 收費功能

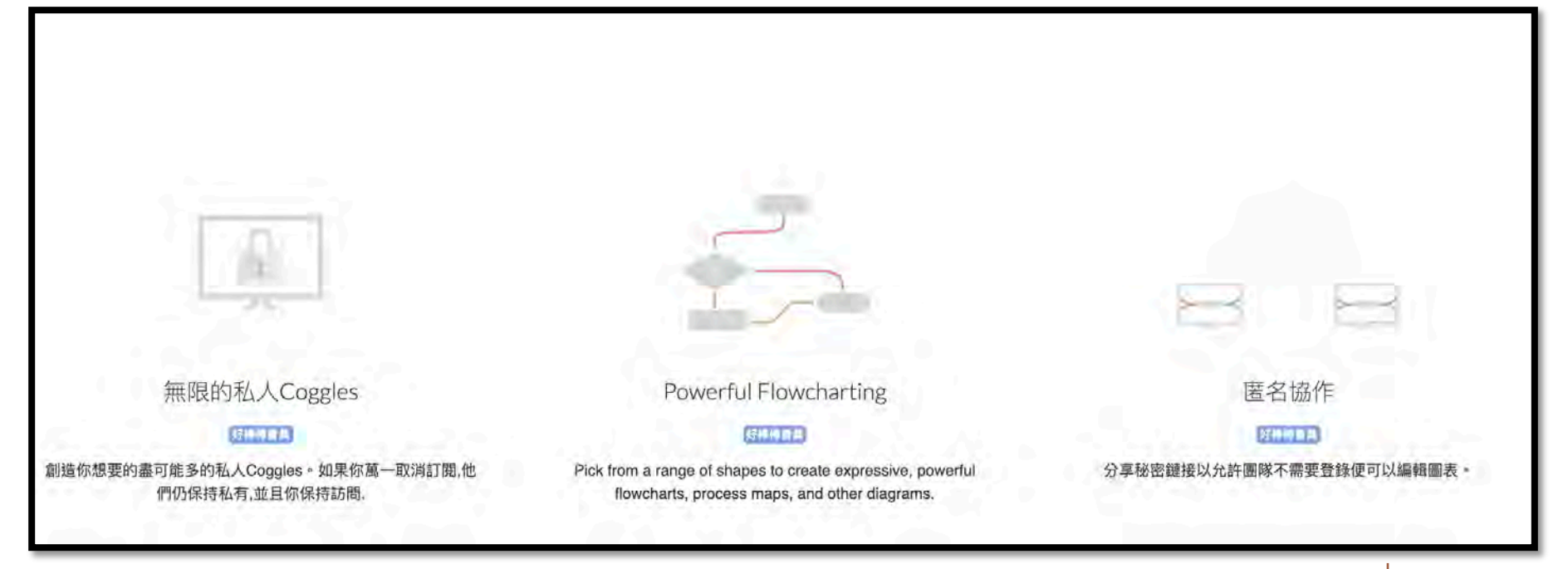

Centre for Learning Sciences and Technologies (CLST) The Chinese University of Hong Kong

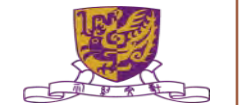

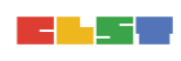

#### 3. 掌握如何製作及進行簡單實時協作學習 – Coggle 賬戶註冊

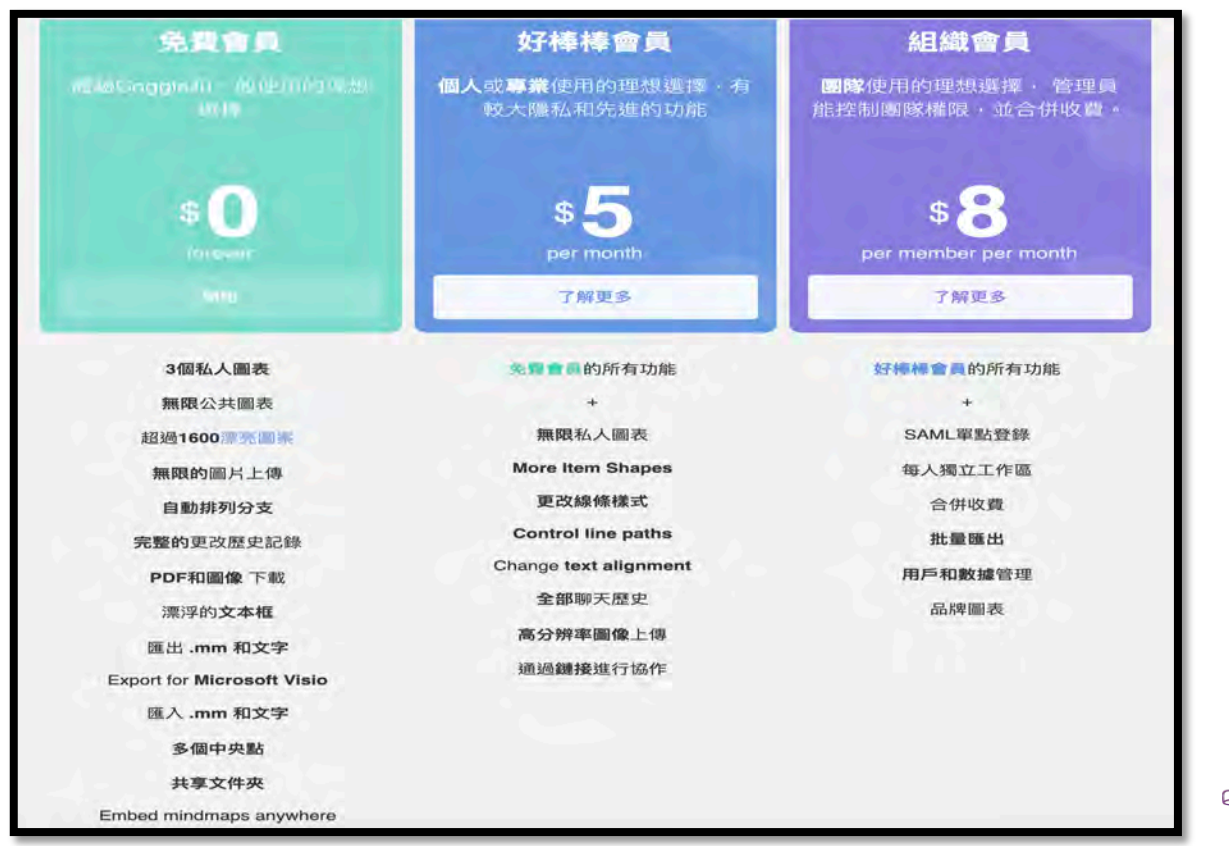

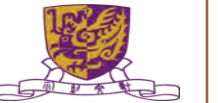

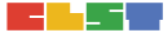

#### 3. 掌握如何製作及進行簡單實時協作學習 – Coggle

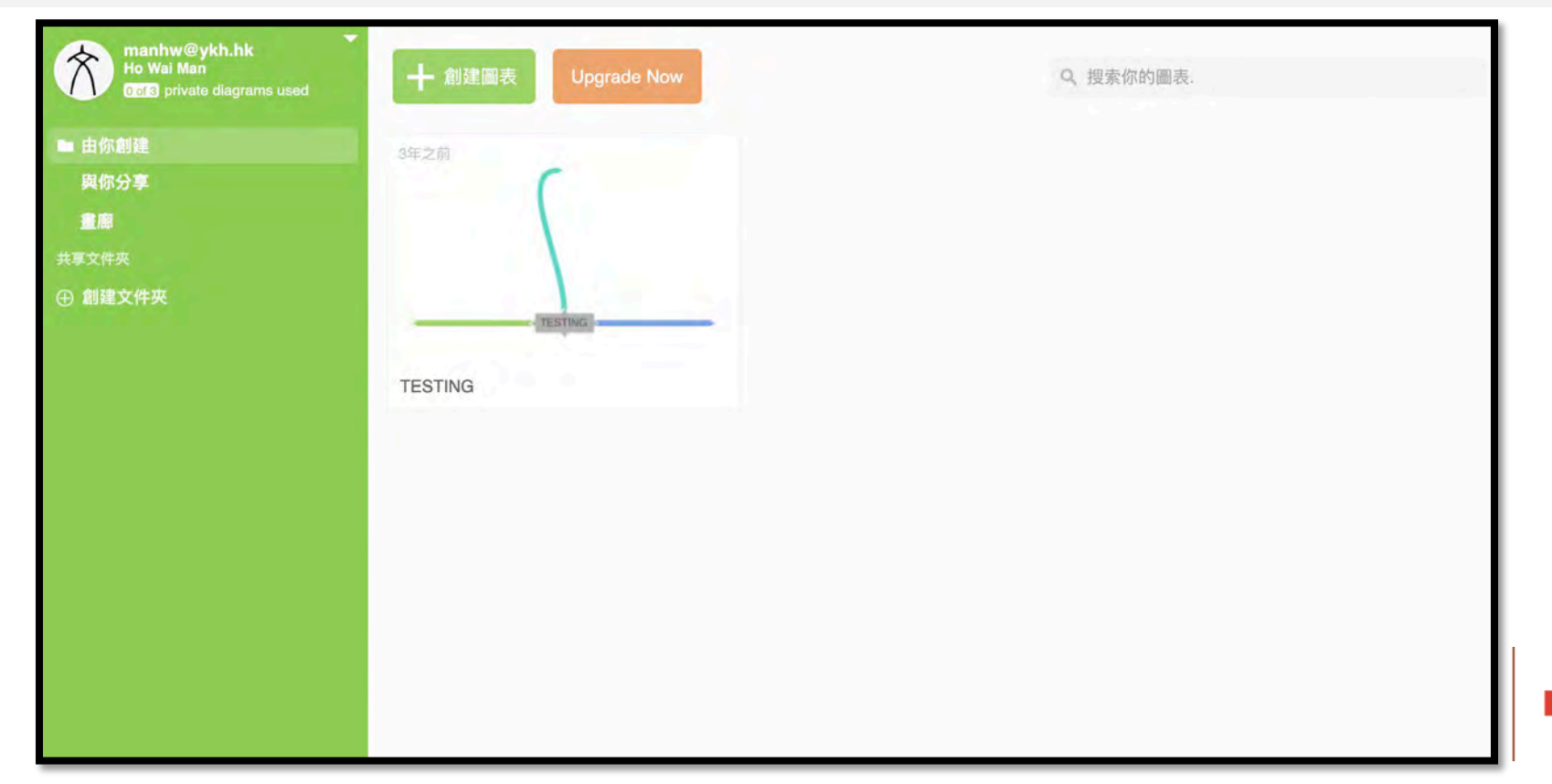

# 3. 掌握如何製作及進行簡單實時協作學習 – Coggle 製作教件

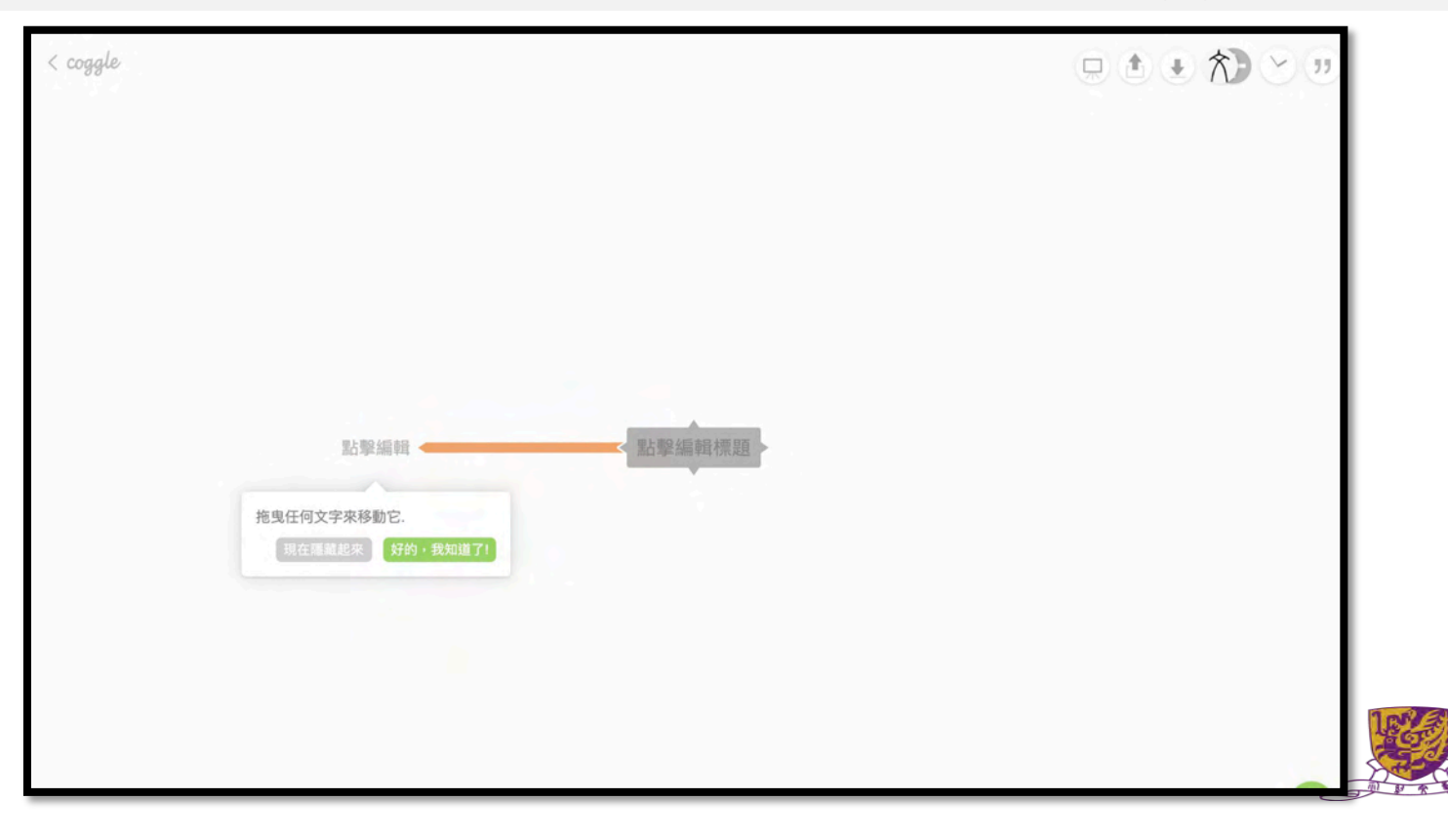

#### 3. 掌握如何製作及進行簡單實時協作學習 – Coggle 共同協作

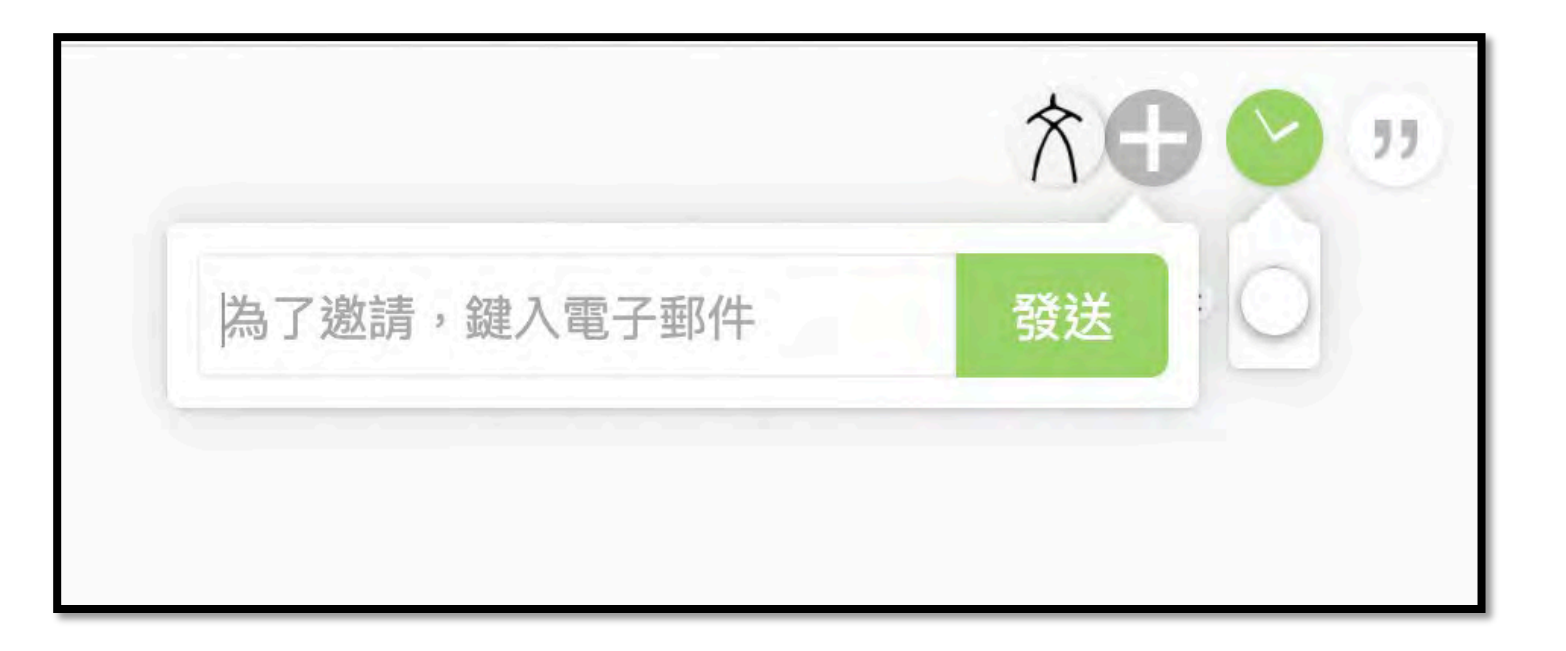

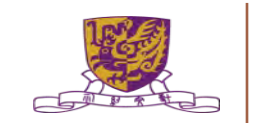

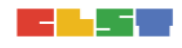

- 4. 掌握如何提升及加強學教效能 (30 分鐘)
  - a. Edpuzzle
  - b。 FlipGrid/ Clips
  - c. Pear Deck (with Google Slide)

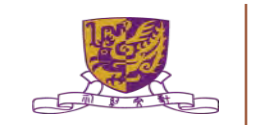

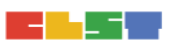

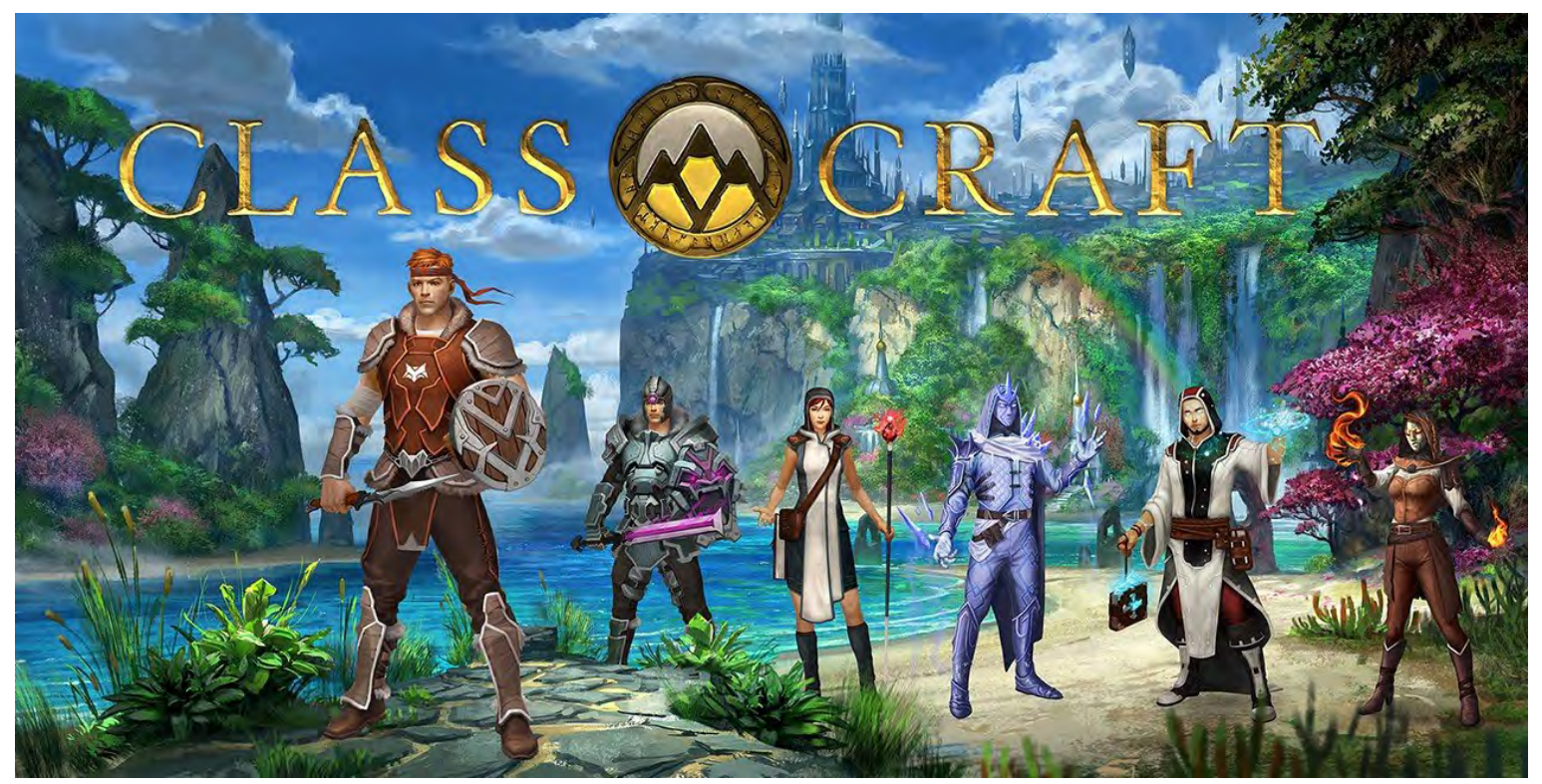

#### https://game.classcraft.com/

Centre for Learning Sciences and Technologies (CLST) The Chinese University of Hong Kong

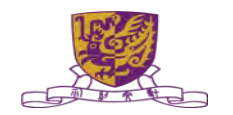

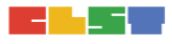

# 4. 掌握如何提升及加強學教效能 -- Edpuzzle

# https://edpuzzle.com/

🔗 edpuzzle

#### Make any video your lesson

Choose a video, give it your magic touch and track your students' comprehension.

Get started

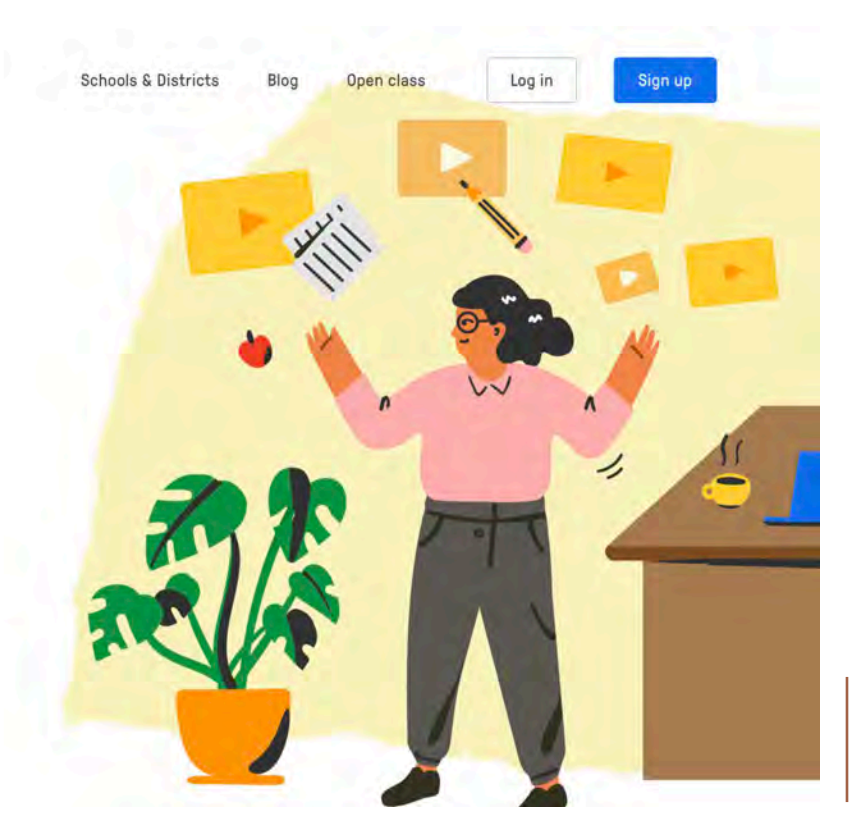

# 4. 掌握如何提升及加強學教效能 -- Edpuzzle 戶口登記

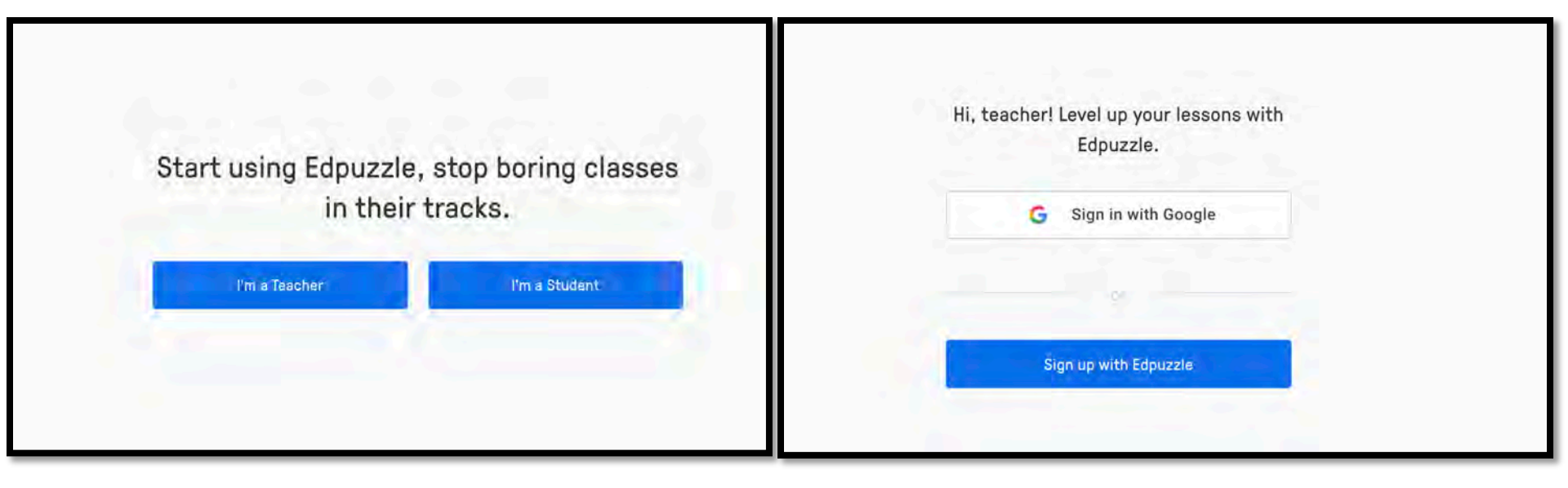

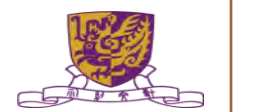

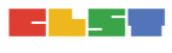

# 4. 掌握如何提升及加強學教效能 -- Edpuzzle 戶口登記

| 🔗 edpuzzle                               | Q                                            |                                      |                                             | Content Gradebook My Cla                    | isses ③ 🕈   |
|------------------------------------------|----------------------------------------------|--------------------------------------|---------------------------------------------|---------------------------------------------|-------------|
|                                          |                                              |                                      |                                             |                                             |             |
| Content                                  | My Content                                   |                                      |                                             |                                             | Add Content |
| Home                                     |                                              | Q                                    | Sec.                                        | Sort by date                                | ~           |
| Curriculum<br>Lok Sin Tong Yu Kan Hing S | Videos                                       |                                      |                                             |                                             |             |
| My Content                               |                                              | CARTOON Control of the second second |                                             |                                             | 8           |
| Popular channels                         |                                              |                                      |                                             |                                             |             |
| Edpuzzle                                 | 07:20 3 •                                    | 07:20 3 •                            | 03:04                                       | 01:42                                       | ð 🖕         |
| YouTube                                  | Copy of Three Little Pigs (3 Little<br>Pigs) | Three Little Pigs (3 Little Pigs)    | Global Warming 101   National<br>Geographic | Global Warming 101   National<br>Geographic |             |
| Khan Academy                             |                                              |                                      |                                             |                                             |             |
| National Geographic                      |                                              |                                      |                                             |                                             |             |

### 4. 掌握如何提升及加強學教效能 -- Edpuzzle 搜尋片段

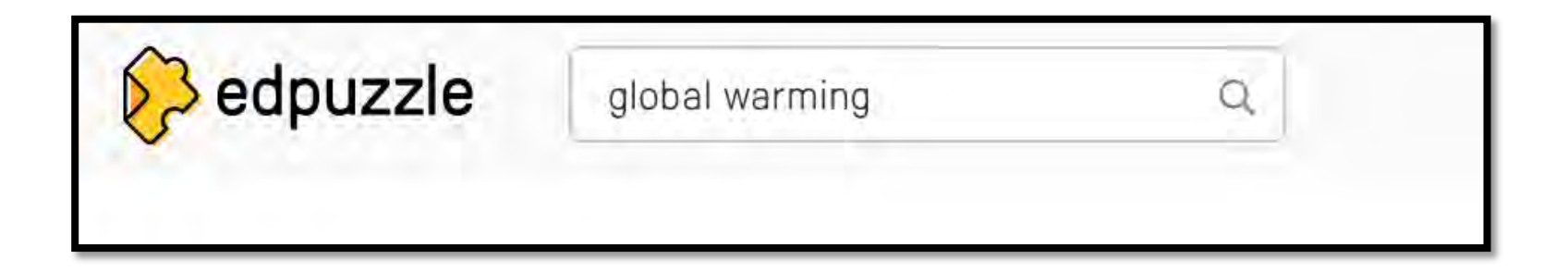

Centre for Learning Sciences and Technologies (CLST) The Chinese University of Hong Kong

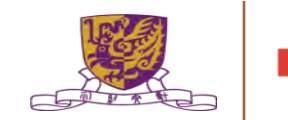

#### 4. 掌握如何提升及加強學教效能 -- Edpuzzle 編輯教件(EDIT)

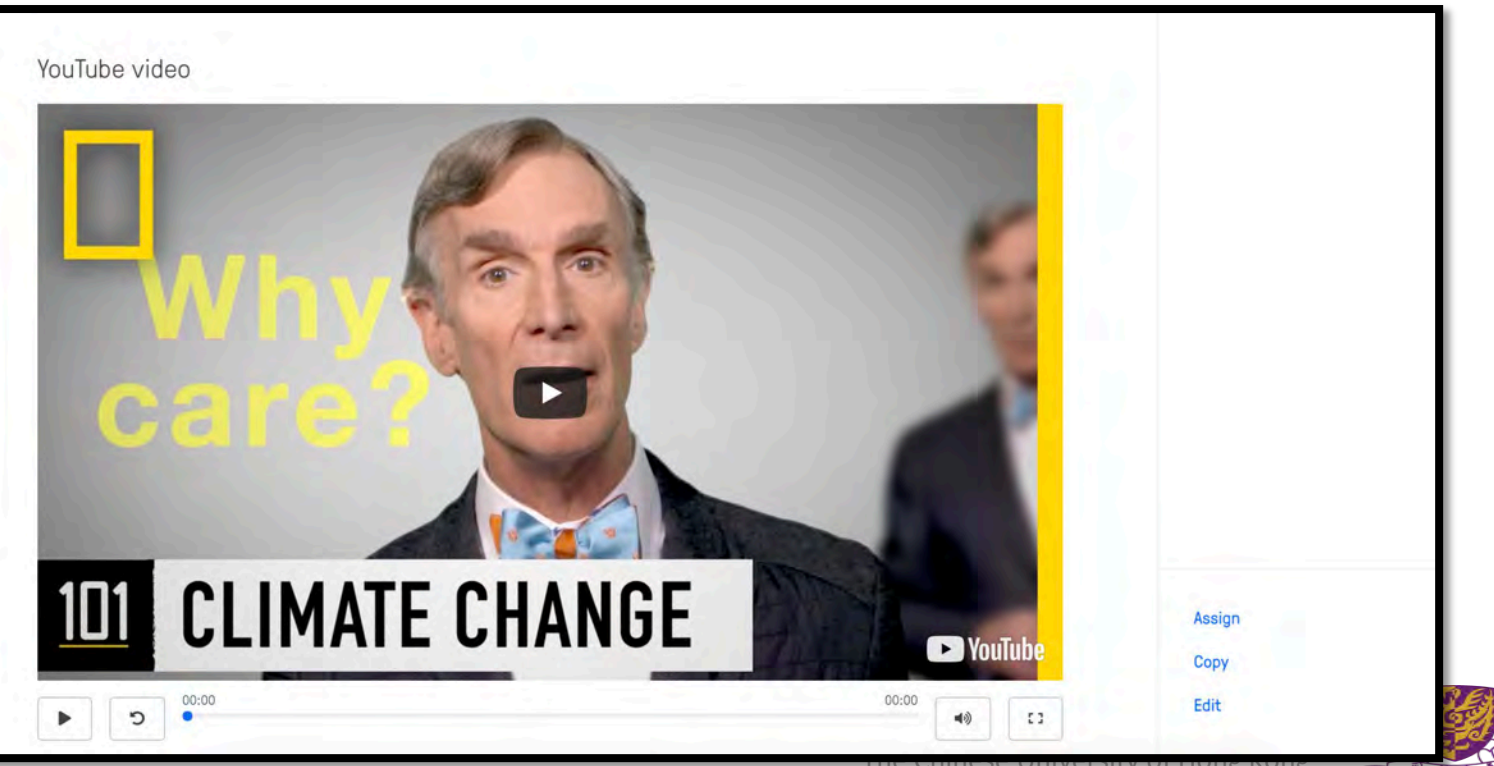

chinese oniversity of hong Kong

# 4. 掌握如何提升及加強學教效能 -- Edpuzzle 編輯教件(EDIT)

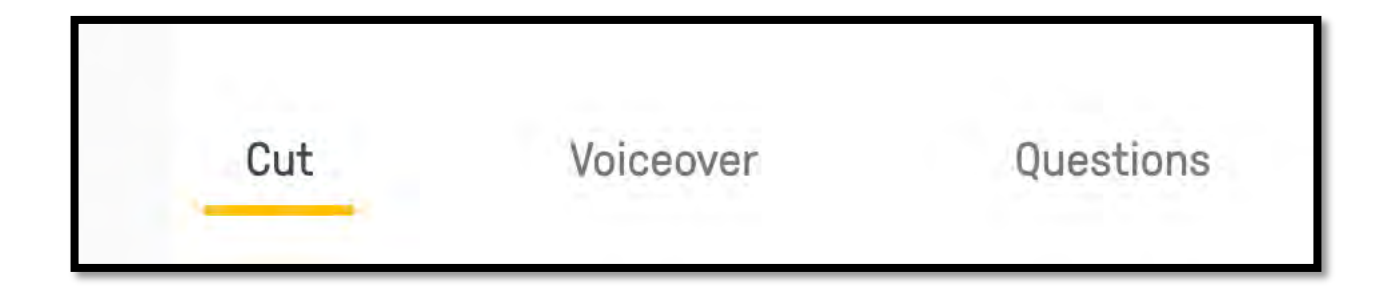

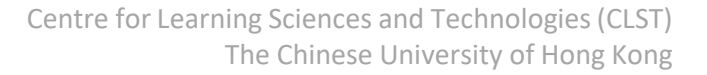

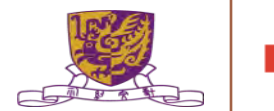

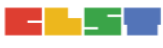

# 4. 掌握如何提升及加強學教效能 -- Edpuzzle 設定題目

| Cut Voice                        | eover Questic            | ons        |                                                                                                    |
|----------------------------------|--------------------------|------------|----------------------------------------------------------------------------------------------------|
| -                                | CLIMATE CHANGE           |            | Multiple-choice question                                                                                                    |
| LONG TERM WEATHER L<br>PATTERNS' | EFFECTS OF GLOBAL WARMIN | 6 <b>(</b> | Open-ended question                                                                                                    |
| DROUGHTS NURRECOUNS              | 7                        |            | Note                                                                                                    |
| More                             | OMMON                    |            | Why add these?                                                                                                    |
| FLOODS                           | ERE                      |            | Create questions to see which students understood the lesson,<br>and add notes to give more information or get students' attention<br>with a quick audio note! |
| 04-43                            |                          | 06:14      |                                                                                                    |

# 4. 掌握如何提升及加強學教效能 -- Edpuzzle 派發教件

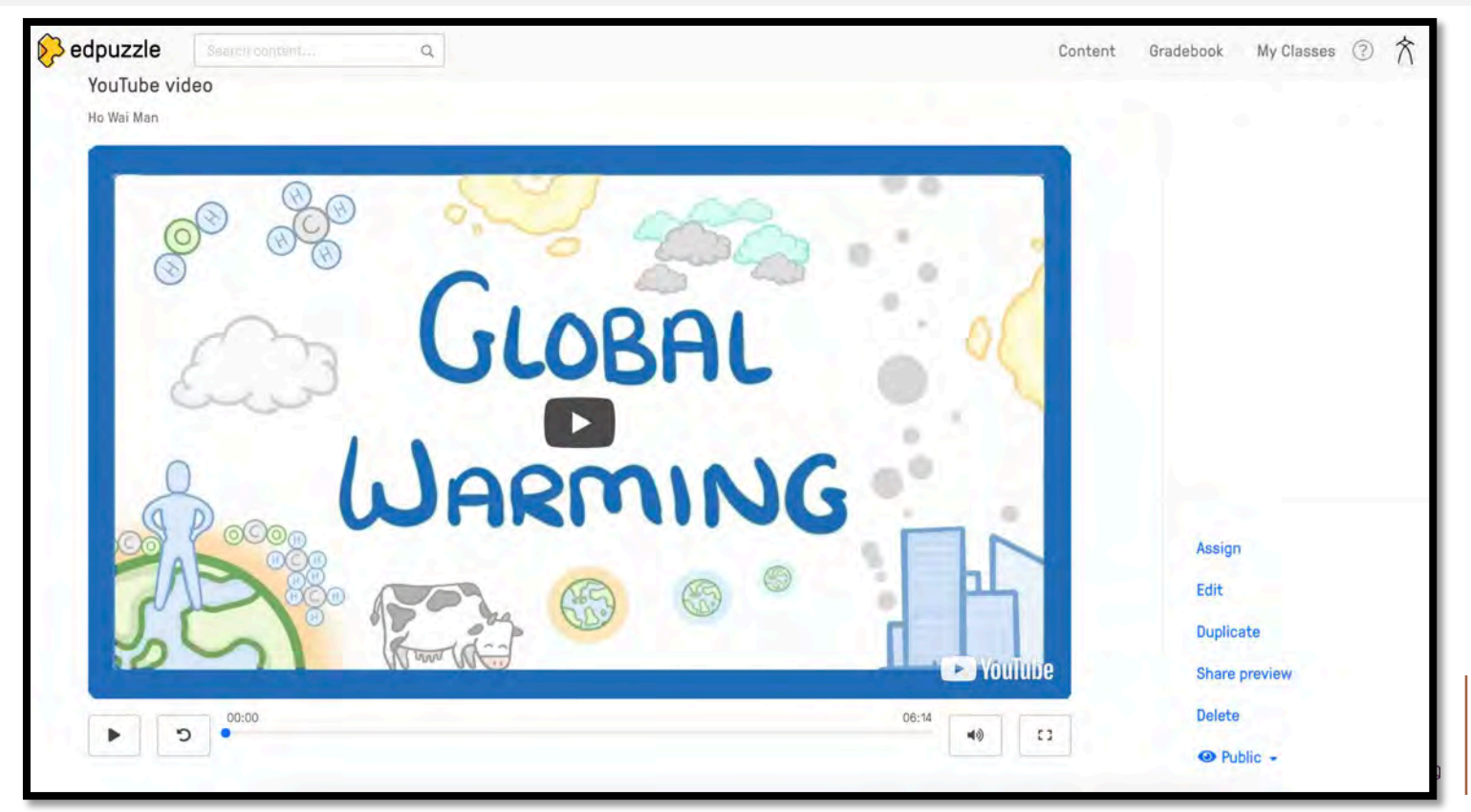

# 4. 掌握如何提升及加強學教效能 -- Edpuzzle 派發教件

| test | <br>Start Date   |         |
|------|------------------|---------|
|      | Today            | 12:00am |
|      | Due Date         |         |
|      |                  |         |
|      |                  |         |
|      | Prevent Skipping | (i)     |
|      | Turn on CCs      | ()      |
|      |                  |         |
|      |                  |         |

# 4. 掌握如何提升及加強學教效能 -- Edpuzzle 派發教件 (LMS)

| Add a new class Connect LMS class                                                  | × |
|------------------------------------------------------------------------------------|---|
| Google Classroom                                                                   |   |
| Not using Google Classroom? Learn more<br>about Edpuzzle's other LMS integrations. |   |
|                                                                                    |   |
|                                                                                    |   |

Centre for Learning Sciences and Technologies (CLST) The Chinese University of Hong Kong

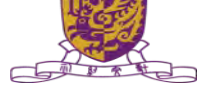

#### 4. 掌握如何提升及加強學教效能 -- FlipGrid

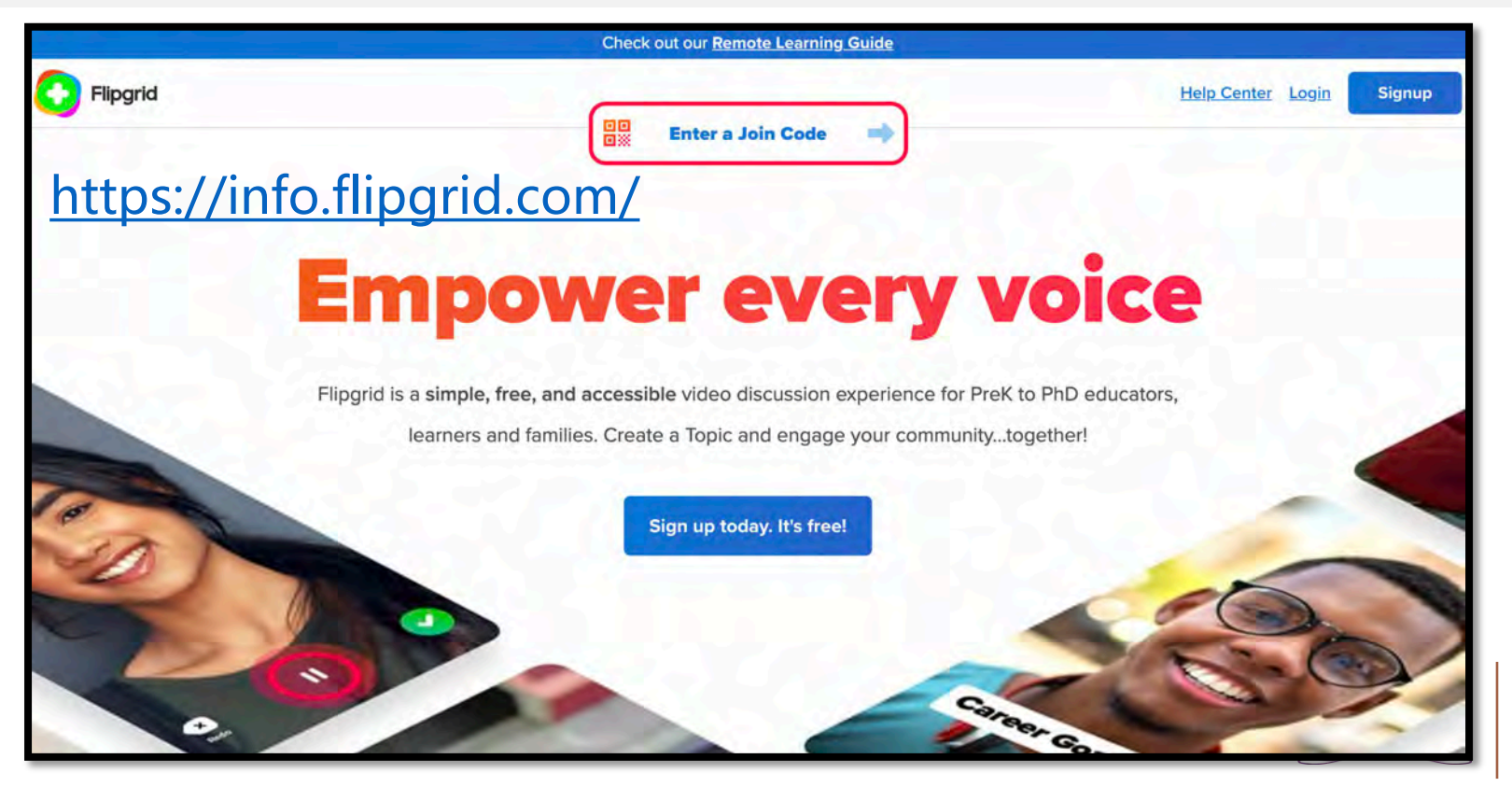

# 4. 掌握如何提升及加強學教效能 -- FlipGrid戶口登記

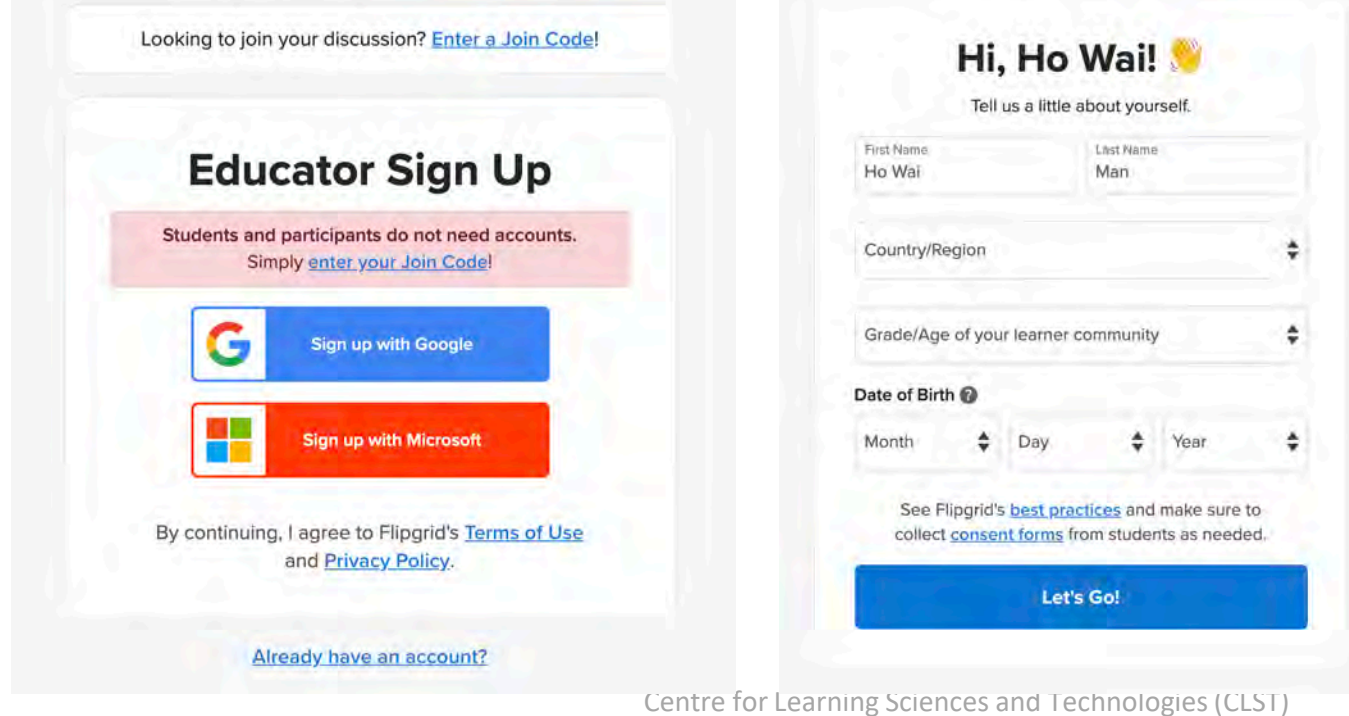

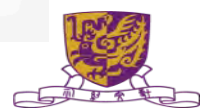

The Chinese University of Hong Kong

# 4. 掌握如何提升及加強學教效能 -- FlipGrid 三步曲

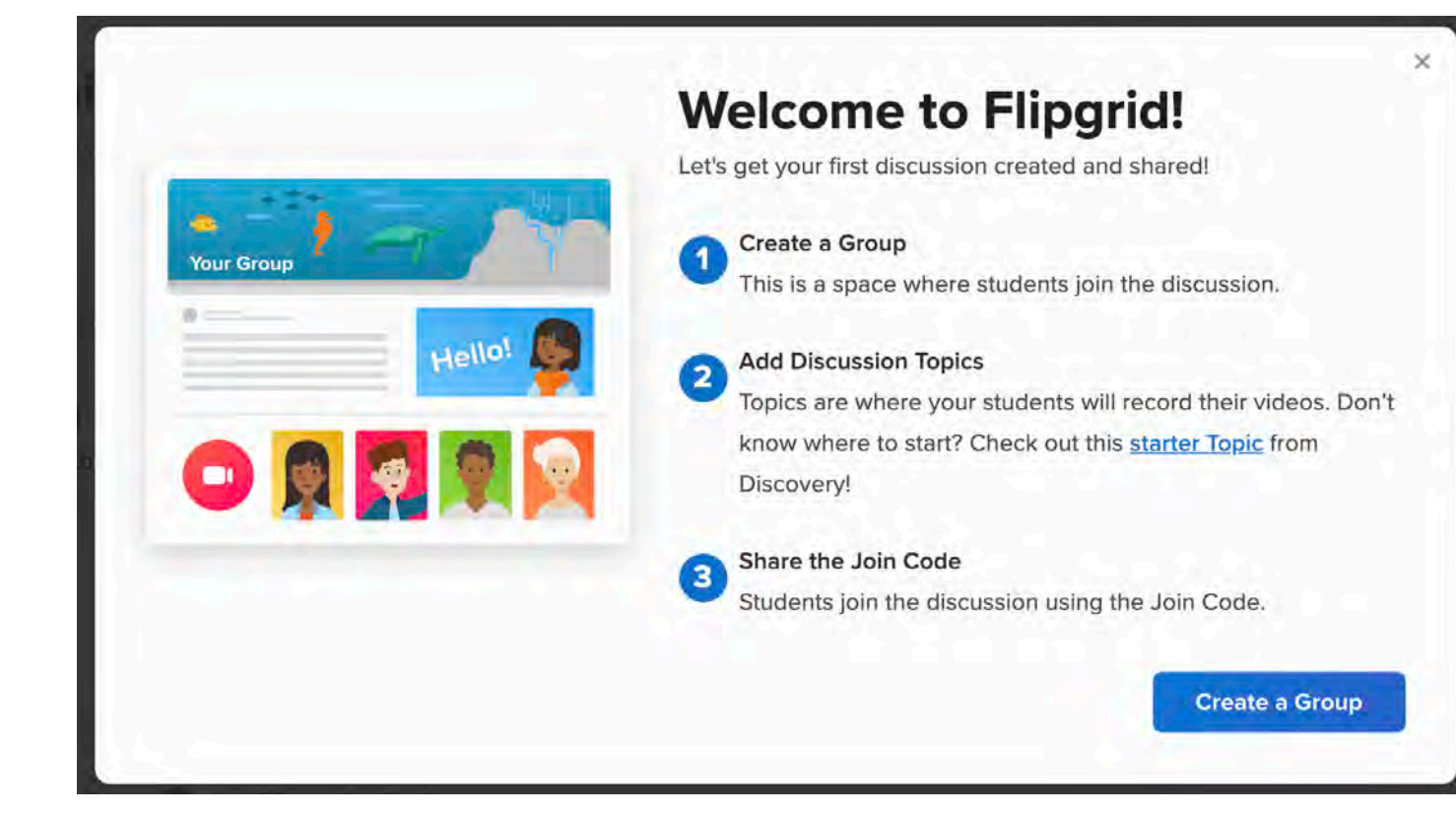

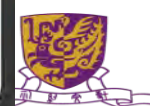

# Let's make a Group

Groups are for your classroom or community.

Set up your Group

2

Add your Group details and personalize.

#### Add your participants

Choose who can join the discussion by making the Group private or public.

Next

×

0/45

#### **Create a new Group**

Groups allow you to organize and share multiple Topics with your learning community.

#### Details

#### \* Group Name

The name for your community or classroom.

Add a Group name

Join Code Students use this code to join the group. man1901 7/20 flipgrid.com/man1901 Available Accepts letters a-z and numbers 0-9. All letters will be saved in lowercase.

Centre for Learning Sciences and Technologies (CLST) The Chinese University of Hong Kong

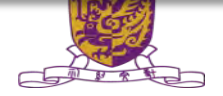

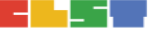

| d vour students                             |                                      |                                         |                                     |
|---------------------------------------------|--------------------------------------|-----------------------------------------|-------------------------------------|
| e private permissions for class             | room discussions or public permissio | ons for larger learning communities. Pu | blic Groups should not be u         |
| olivity where the structure that the states | near areas and at balance becomesta  | and the generation g and the state of a | nerve internet en eine eres eres er |
| lassrooms. Learn more abou                  | t permission types.                  |                                         |                                     |
| lassrooms. <u>Learn more abou</u>           | <u>t permission types.</u>           |                                         |                                     |
| lassrooms. <u>Learn more abou</u>           | <u>t permission types.</u>           |                                         | ⊕                                   |

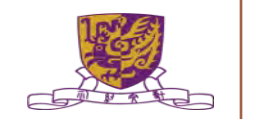

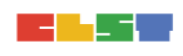

| Group Followers<br>Allow students to receive email notifications when | Group Status<br>Set the Group to be active or hidden. |  |
|-----------------------------------------------------------------------|-------------------------------------------------------|--|
| new Topics are created and new videos recorded.                       | Active                                                |  |

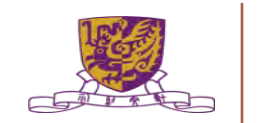

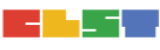

#### Personalize

Select an image for the Group cover, or upload an image of your own to personalize.

#### Drop an image file or click to browse.

(We currently support JPEGs and PNGs. Recommended size for uploaded images is 1500 px by 500 px - you will be able to crop.)

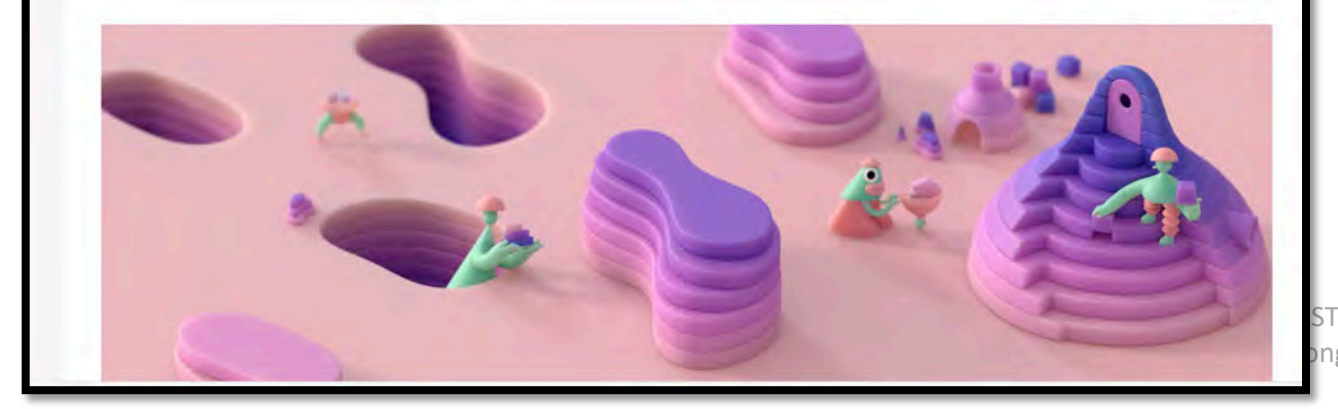

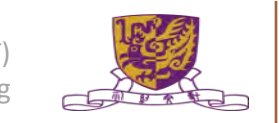

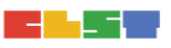

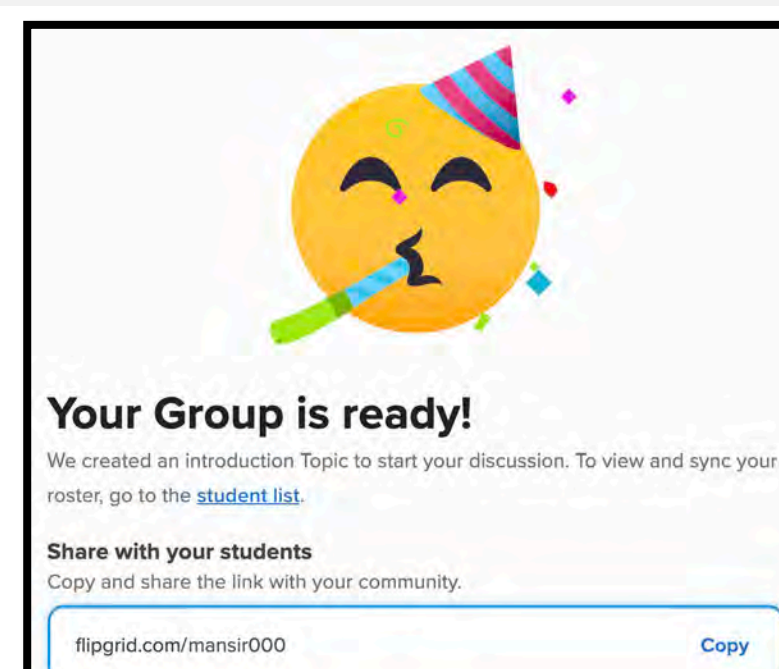

Learning Sciences and Technologies (CLST) The Chinese University of Hong Kong

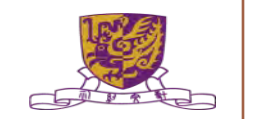

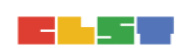

# 4. 掌握如何提升及加強學教效能 -- FlipGrid 第二步 (加入討論專題)

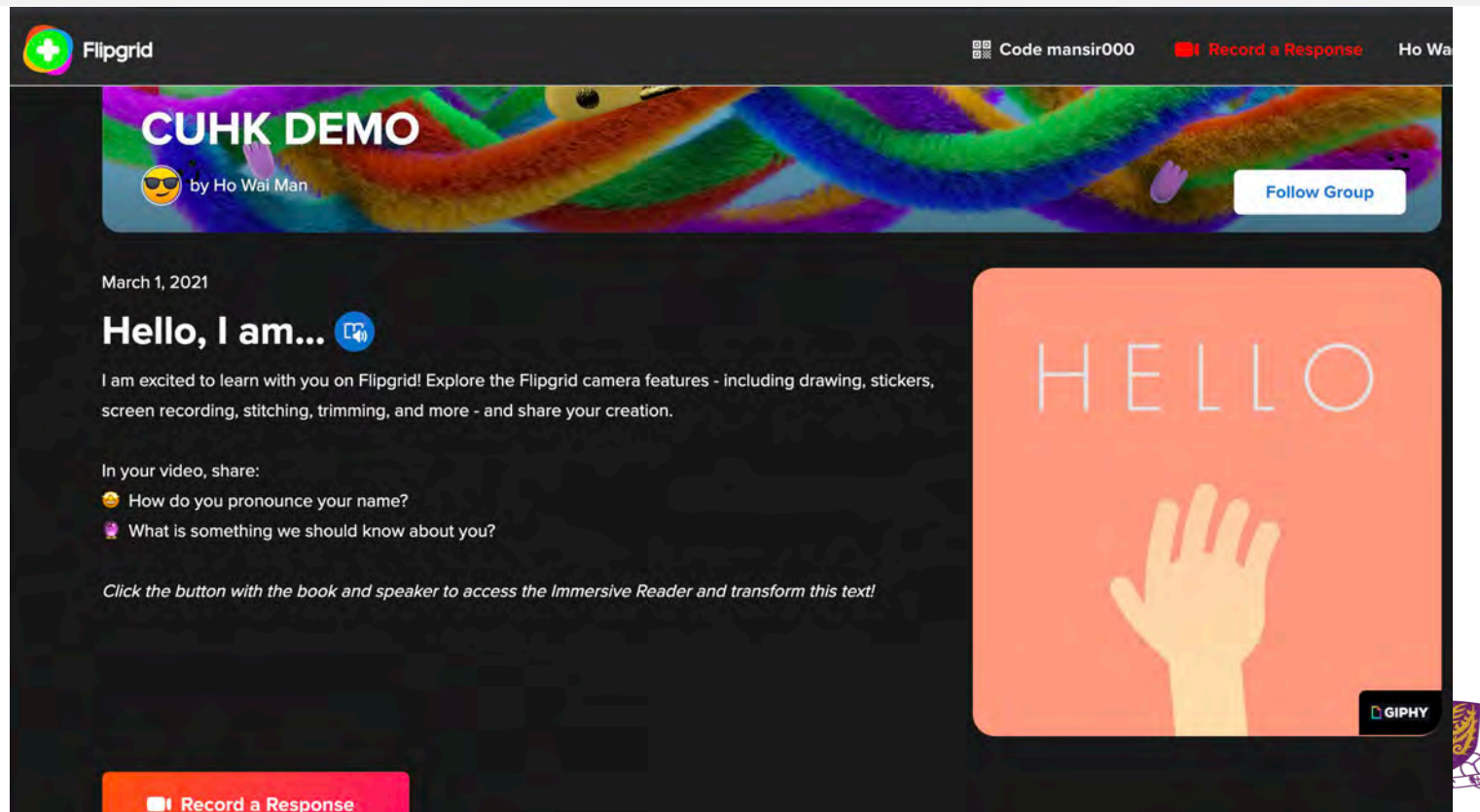

#### 4. 掌握如何提升及加強學教效能 -- FlipGrid 第二步 (加入討論專題)

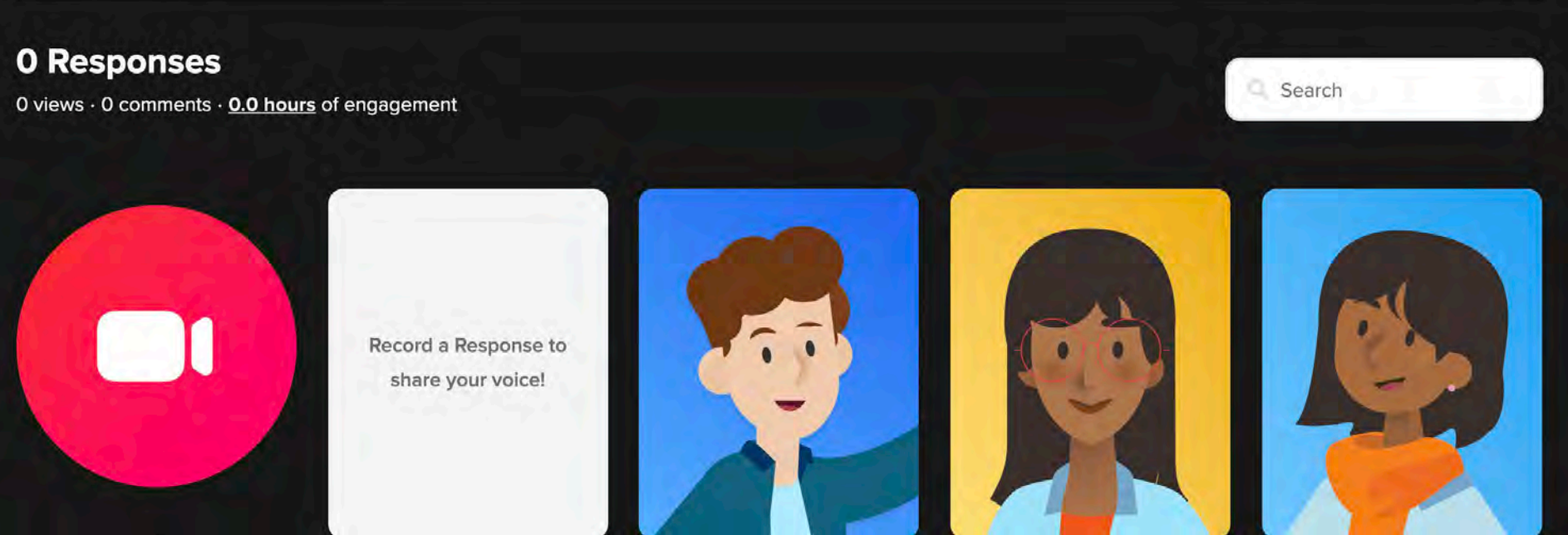

**Record a Response** 

The chinese oniversity of hong kong

# 4. 掌握如何提升及加強學教效能 -- FlipGrid 第二步 (加入討論專題)

|                                     | Discussion Discov                                    | ery Activity Mixi              | apes Shorts               | Gildrais       | Ci neib        |
|-------------------------------------|------------------------------------------------------|--------------------------------|---------------------------|----------------|----------------|
| E Dis                               | SCUSSION<br>Groups for your learning communities and | add Topics to start the discus | ssion.                    |                |                |
|                                     |                                                      |                                |                           |                |                |
| Groups 📼                            | Topics                                               |                                |                           |                |                |
| Groups (1)<br>Groups allow you to o | rganize and share multiple Topics.                   |                                |                           | Search Groups  | Create a Group |
|                                     | Name                                                 | Responses                      | Last Updated $\checkmark$ |                |                |
| Contraction of the second           | CUHK DEMO<br>Private - 1 Topic                       | 0                              | Mar 1, 2021               | Active 🗸 Share | Actions V      |
|                                     |                                                      |                                |                           |                |                |

# 4. 掌握如何提升及加強學教效能 -- FlipGrid 第三步 (分享參與)

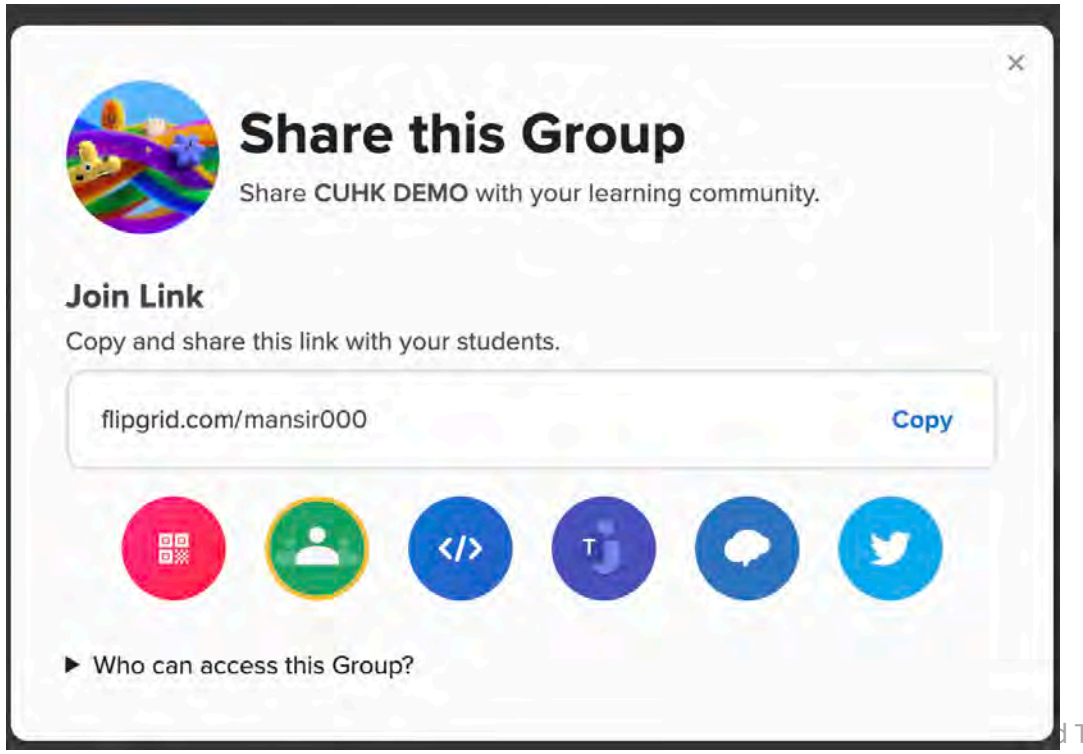

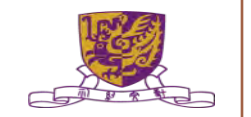

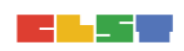

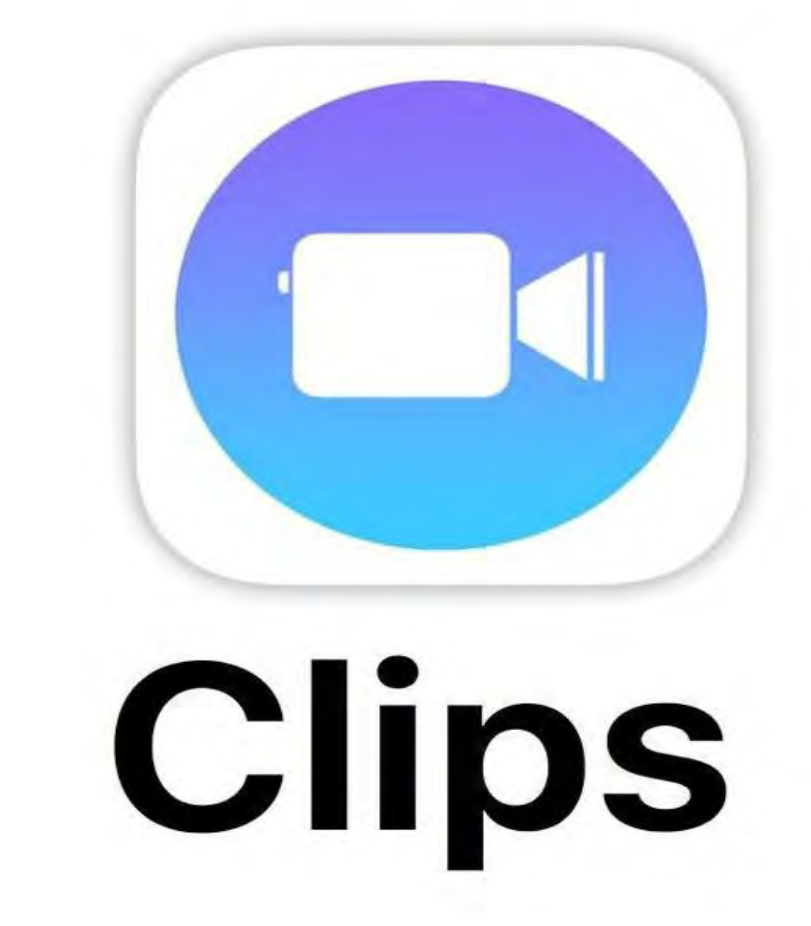
# 4. 掌握如何提升及加強學教效能 -- Pear Deck (with Google Slide) <u>https://www.google.com/drive/</u>

|    | 雲端硬碟       | Q 在 |
|----|------------|-----|
| +  | 資料夾        |     |
| F. | 檔案上傳       |     |
| Ŧ  | 資料夾上傳      |     |
|    | Google 文件  |     |
|    | Google 試算表 | >   |
|    | Google 簡報  | ×   |
|    | Google 表單  |     |
|    | 更多         | >   |

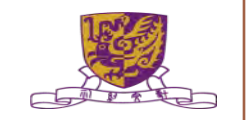

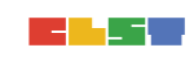

#### 4. 掌握如何提升及加強學教效能 -- Pear Deck (with Google Slide)

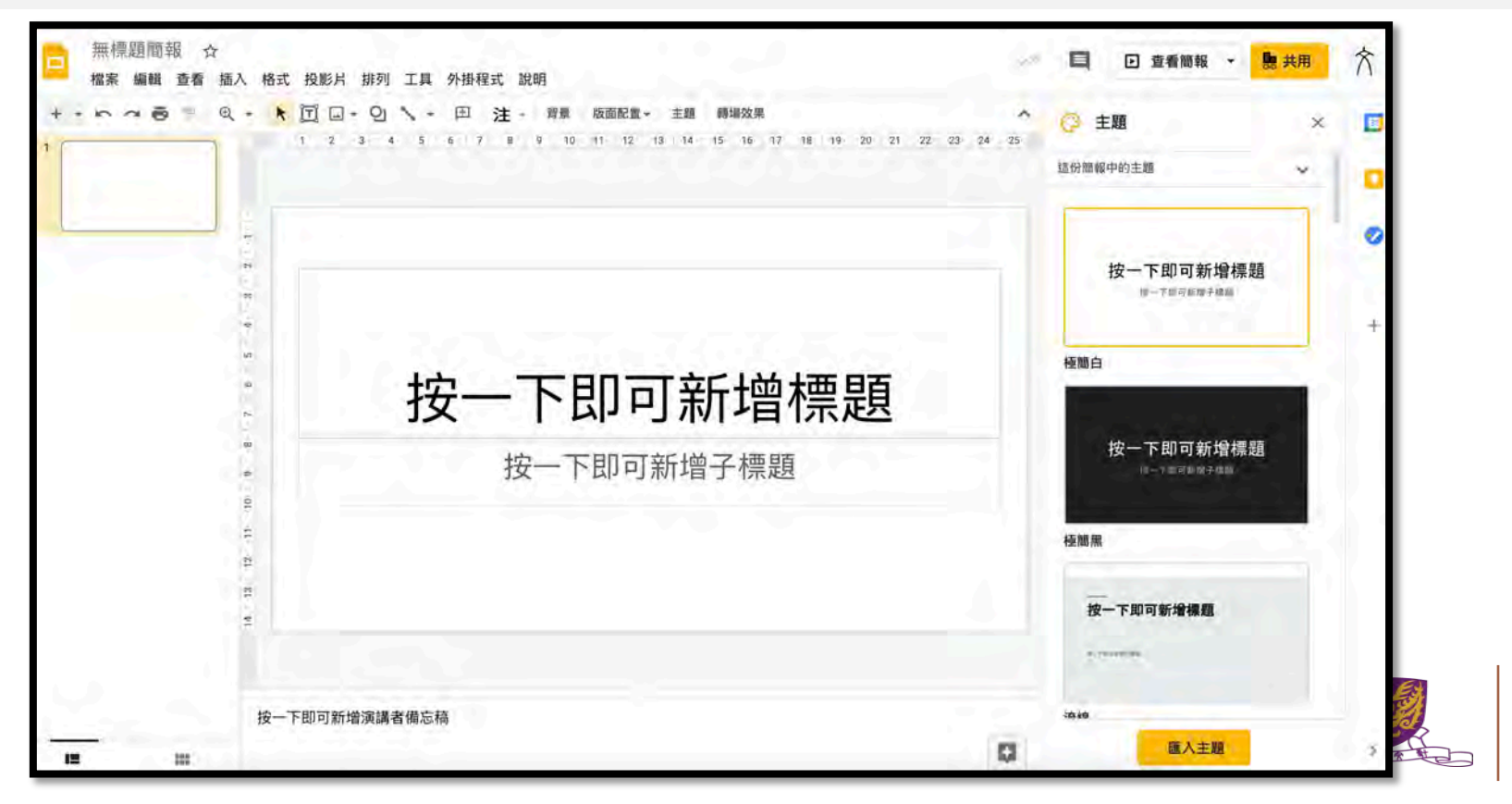

### 4. 掌握如何提升及加強學教效能 -- Pear Deck (加入 add-on)

| IJ  | 工具         | 外掛程式 | 說明                            |    |        |
|-----|------------|------|-------------------------------|----|--------|
| 4 · | <b>\</b> - | 文件   | 外掛程式                          |    | (17) ] |
|     |            | Near | pod                           |    |        |
|     | -          | Pear | Deck for Google Slides Add-on | ×. |        |
|     |            | 取得   | 外掛程式                          |    |        |
|     |            | 管理   | 外掛程式                          |    |        |

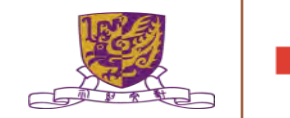

## 4. 掌握如何提升及加強學教效能 -- Pear Deck (加入 add-on)

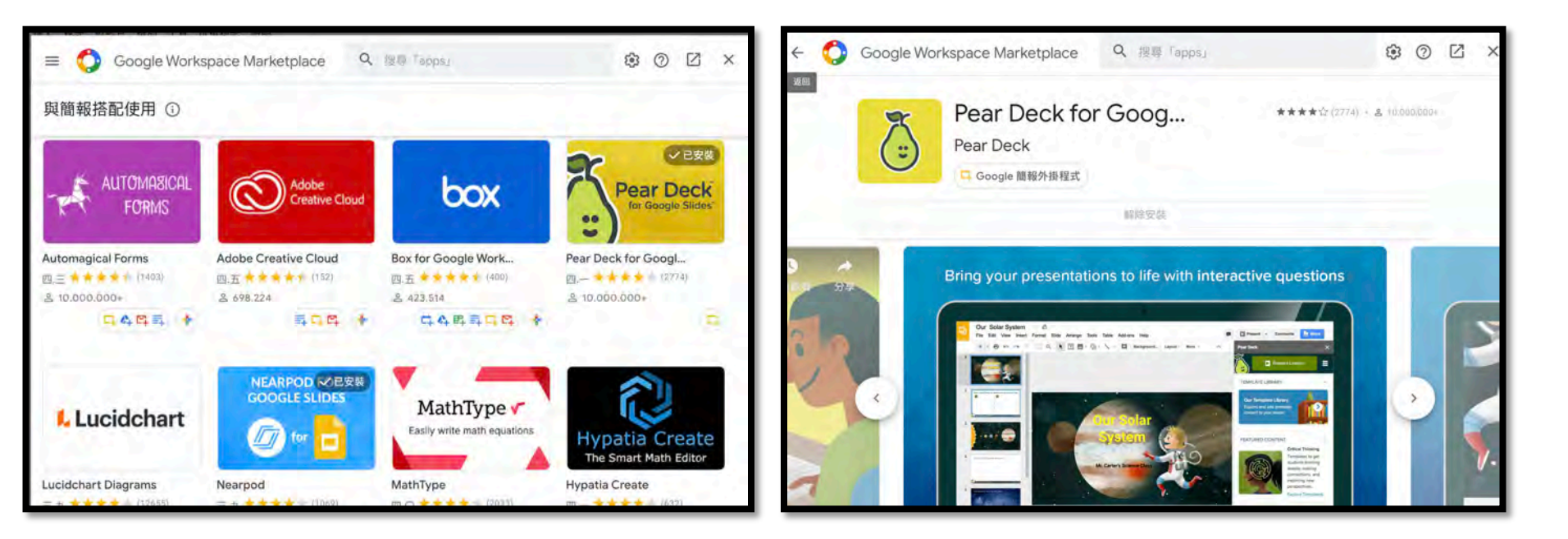

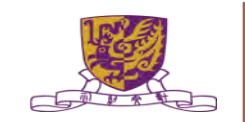

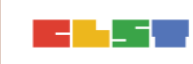

### 4. 掌握如何提升及加強學教效能 -- Pear Deck (匯入投影片)

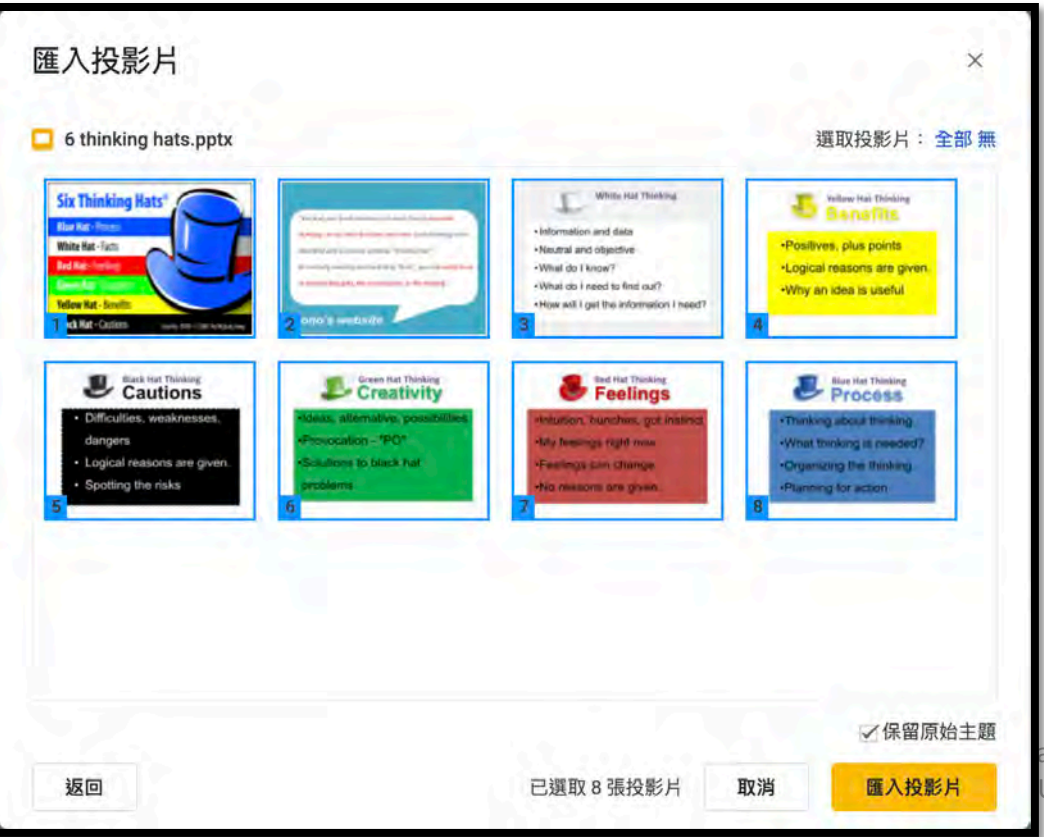

and Technologies (CLST) University of Hong Kong

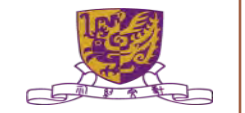

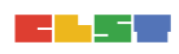

### 4. 掌握如何提升及加強學教效能 -- Pear Deck (匯入投影片)

| · · · · · · · · · · · · · · · · · · ·                                                                                                    | → Q1 、 → 団 注 - 背景 版面配置→ 主題 轉編效果<br>3 4 5 5 7 8 9 10 11 12 13 14 15 15 17 18 19 20 21                                                                                                    | 22 23 24 25 |                                    | 1  |
|----------------------------------------------------------------------------------------------------|----------------------------------------------------------------------------------------------------|-------------|------------------------------------|----|
|                                                                                                    |                                                                                                    |             | 這份簡報中的主題 🔶                         | ľ  |
| Six Thinking Hass'                                                                                                    |                                                                                                    |             | 按一下即可新增標題                          | 1  |
|                                                                                                    | 按一下即可新增標題                                                                                                    |             | 極間白                                |    |
| White Hast Territory  White Hast Territory  White Hast Territory  Honoraria and data  Territoria and objective  Honoraria and objective  Honoraria  Honoraria  Honoraria  Honoraria  Honoraria  Honoraria  Honoraria  Honoraria  Honoraria  Honoraria | winning<br>winning<br>wi |             | 按一下即可新增標題<br><sup>第一下創刊新建千機額</sup> | 標題 |
| Velan rectmenting  Positives, plus points  Logical reasons are given,  Witry an idea is useful                                                                                                    |                                                                                                    |             | <sup>在面黑</sup><br>按一下即可新增標題        |    |
| Cautions  Officulties, weaknesses,  dangers                                                                                                    |                                                                                                    |             | - training                         |    |
| Logical reasonstare given.  按一下即可新                                                                                                    | 增演講者備忘稿                                                                                                    |             | ·沐·ゆ<br>師入主題                       |    |

### 4. 掌握如何提升及加強學教效能 -- Pear Deck (設計教件)

| 外掛程式 說明 上次編輯是在4分鐘前                                                                                                    |           |                                       |
|----------------------------------------------------------------------------------------------------|-----------|---------------------------------------|
| 文件外掛程式                                                                                                    |           |                                       |
| Contraction of the second second seco |           | 17   18   19   20   21   22   23   24 |
| Nearpod                                                                                                    | ÷.        |                                       |
| Pear Deck for Google Slides Add-on                                                                                                    | ٠         | Open Pear Deck Add-on                 |
| 取得外掛程式                                                                                                    |           | 說明                                    |
| 管理外掛程式                                                                                                    |           |                                       |
|                                                                                                    |           |                                       |
| Centre                                                                                                    | IOI LEATI | The Chinese University of Hong Kong   |

### 4. 掌握如何提升及加強學教效能 -- Pear Deck (加入題目)

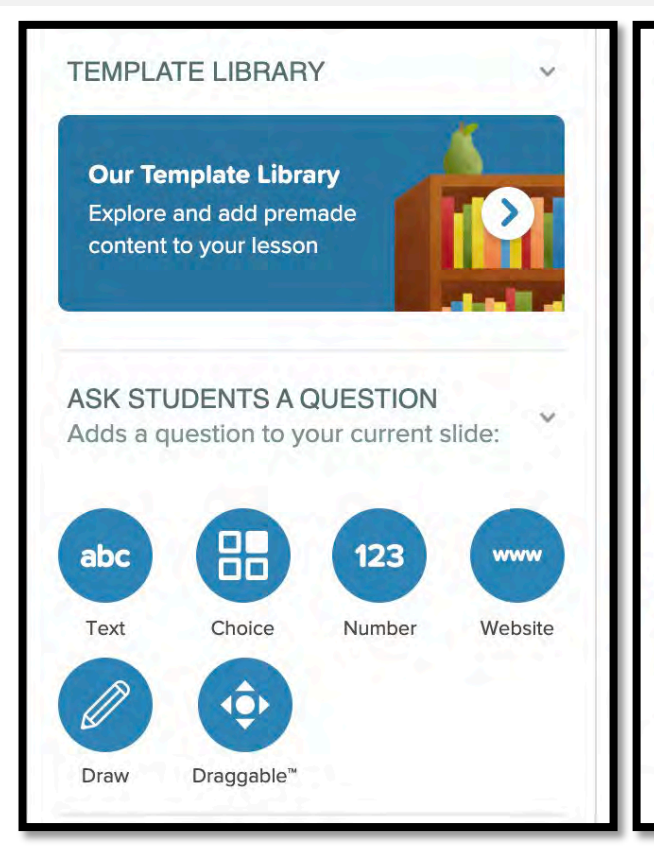

ADD AUDIO Record or upload audio files for your lesson:

Add Audio to Slide

#### FEATURED CONTENT

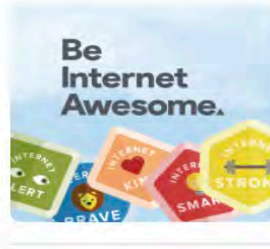

Make every day Safer Internet Day with this free digital citizenship curriculum! Add to Drive

#### About Our Add-on

Add interactive questions to your existing slides, or explore our slide library and add premade content to your lesson.

es (CLST) ong Kong

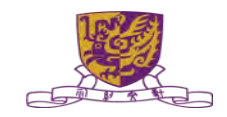

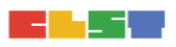

### 4. 掌握如何提升及加強學教效能 -- Pear Deck (分派教件)

#### **Choose Your Lesson Mode**

You can always change this later.

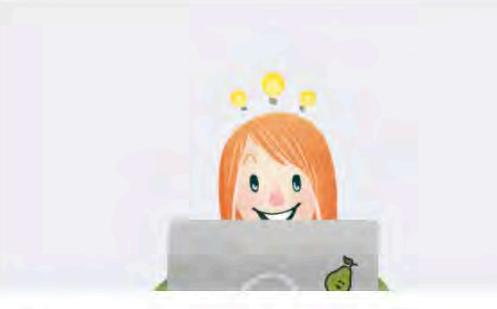

#### **Student-Paced Activity**

Pear Deck **Student-Paced Mode** allows you to get all the power of Pear Deck engagement even when students are working through lessons at their own pace, asynchronously.

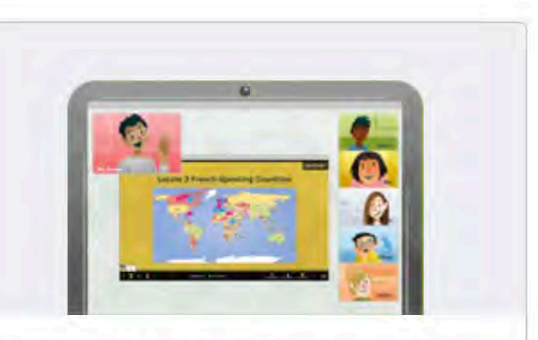

#### **Instructor-Paced Activity**

If you are connected with your students in **real-time** (virtually or otherwise), use this mode to guide them through the lesson and see their responses synchronously.

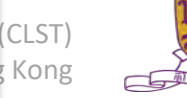

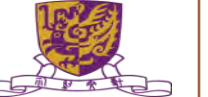

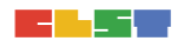

### 4. 掌握如何提升及加強學教效能 -- Pear Deck (分派教件)

#### This Session is in Student-Paced Mode

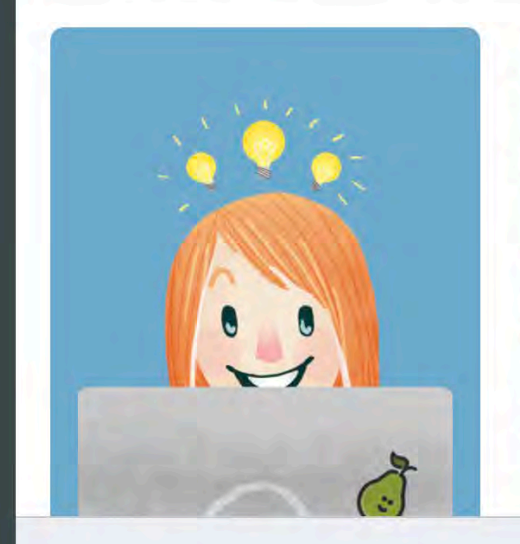

We've gone ahead and opened the Teacher Dashboard for you. To assign this as homework, you can:

Copy the link below and send it to your students.

https://app.peardeck.com/student/tdxtcnzah

#### Share To Classroom

Tell students to go to joinpd.com and enter  $\ensuremath{\mathsf{pys}}$  iop .

Go to Teacher Dashboard

inologies (CLST) ty of Hong Kong

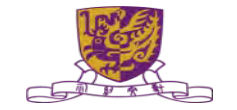

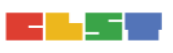

#### 4. 掌握如何提升及加強學教效能 -- Pear Deck (分派教件)

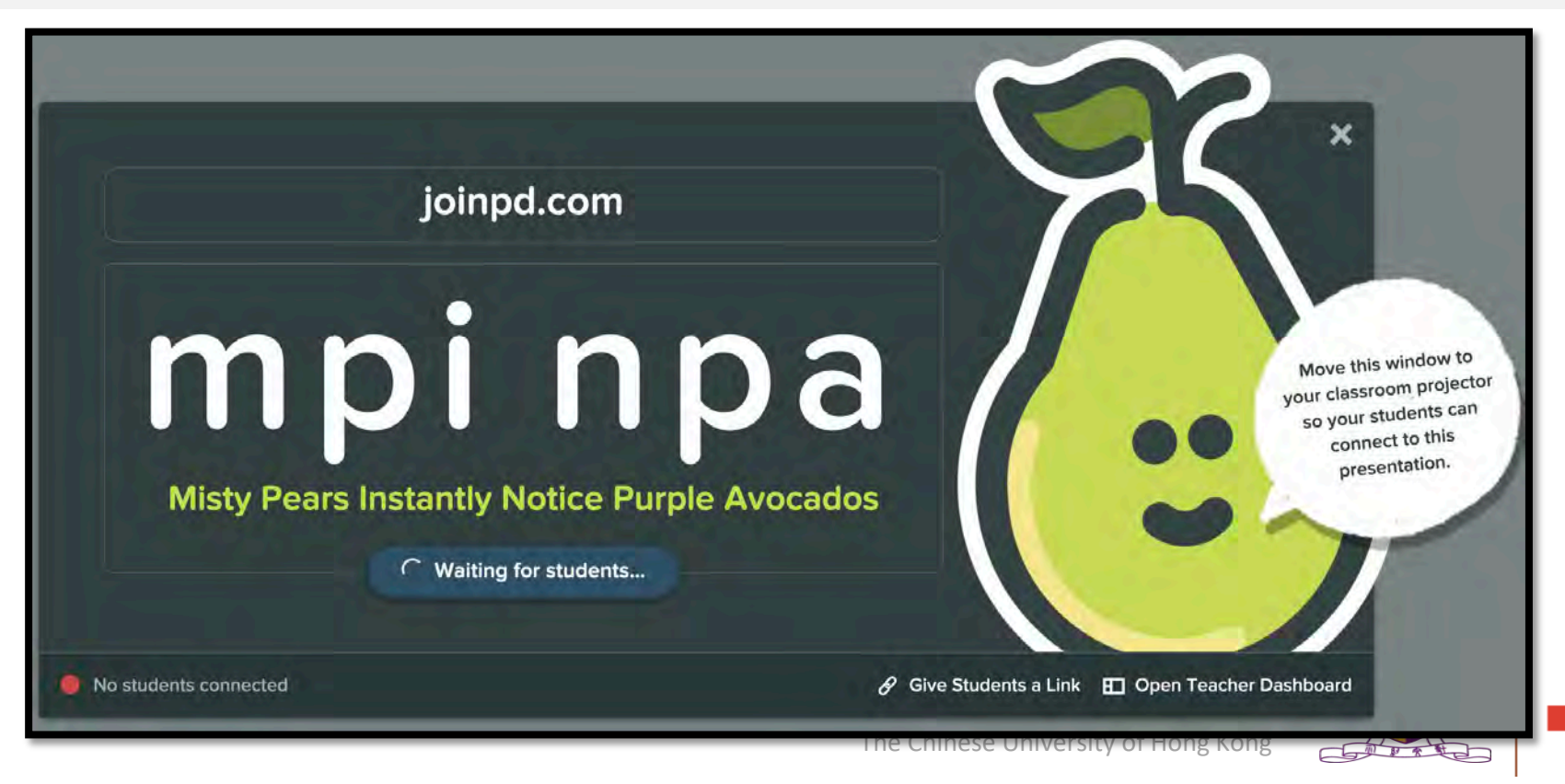

# 5. 掌握如何選擇合適的學習管理系統及資訊科技工具, 於中文科

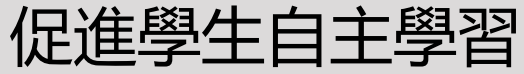

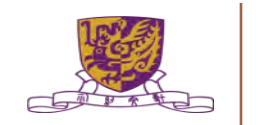

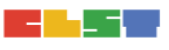

#### 學會學習2+ — 香港學校課程

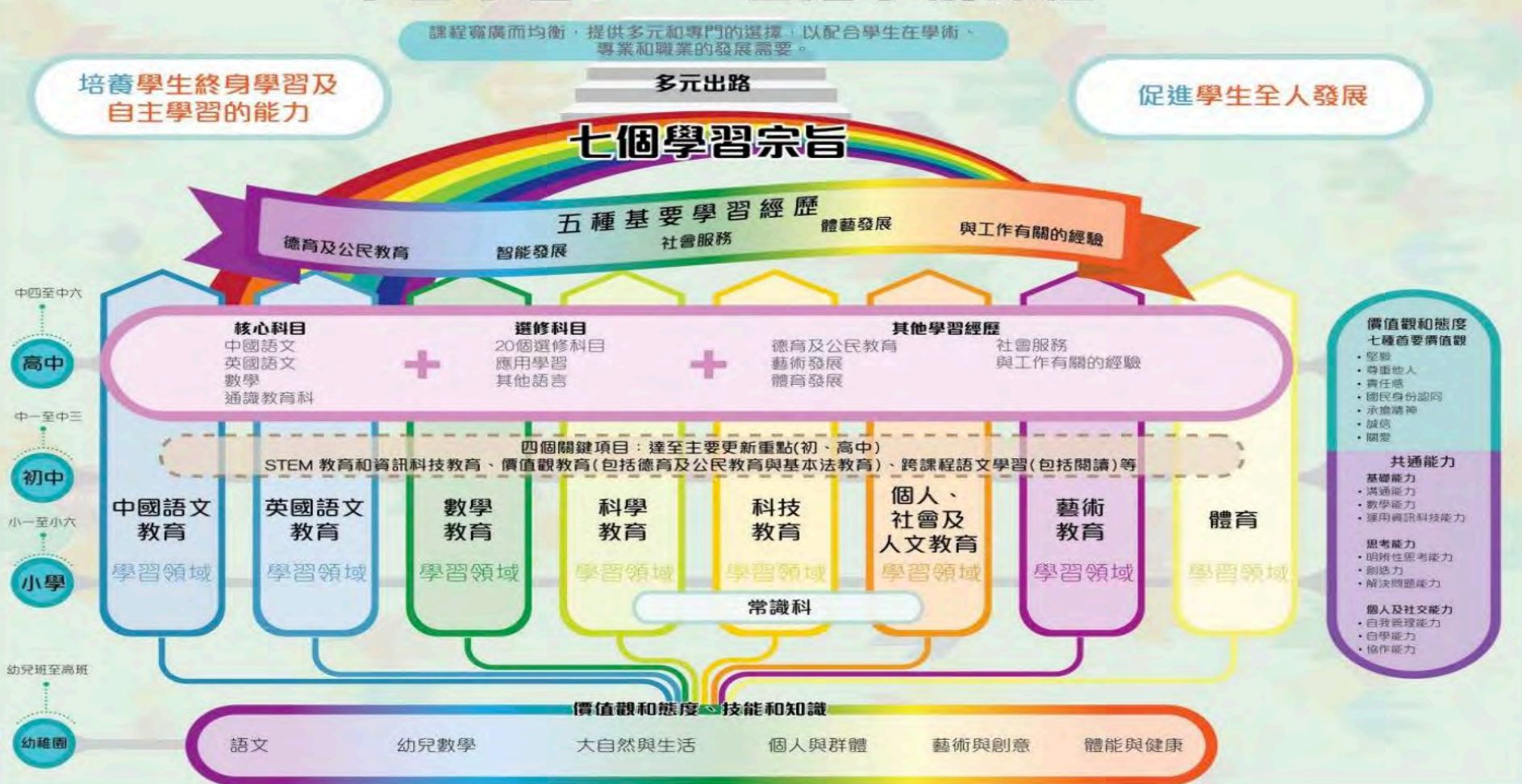

# 七個學習宗旨(中學)

國民和全球公民身份認同 寬廣的知識基礎

語文能力

共通能力

資訊素養

生涯規劃

健康的生活方式

爲實踐2000年教育統籌委員會所訂立的廿一世紀教育目標,課程發展議會訂出了 學校課程的七個學習宗旨,以培養學生終身學習的能力及促進他們的全人發展。

#### 5. 掌握如何選擇合適的學習管理系統及資訊科技工具, 於中文科促進學生自

#### 主學習

教學:

- 多媒體學習輸入(文字/聲音/影片/圖表)
  學習:
- 學習過程 + 學習成果
- 學生學習記錄檔
- 多角度思考 (論點/論據)
- 專題研習

評估:

- 持續性評估 + 總結性評估
- 生生互評

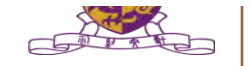

# 6. 掌握如何通過學習管理系統及資訊科技工具, 推展面授課堂及

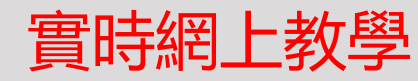

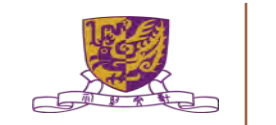

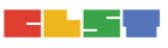

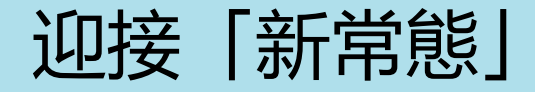

#### <u>2020-2021 新學年 教學「新常態」</u>

- •常態一:正常回校進行學教活動
- •常態二:早上回校上課,下午在家遙距學教
- •常態三:全日在家遙距學教
- •常態四:某些級別回校上課,某些級別在家遙距學教
- -Hybrid Model 混合模式 -隨著 COVID19 疫情而改變

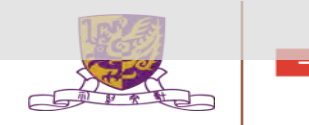

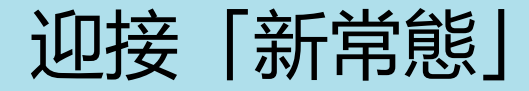

- 1. 課堂教甚麼? (如何規劃好實體課時和内容?)
- 2. 在家學甚麼? (如何規劃好網絡課時和内容?)
- 3. 如何把學習互聯互通, 各取所長?
- 4. 如何支援學生處理新常態的學習模式?
- 5. 科技? 學術?
- 6. 學習管理系統的功效?
- 7. 資訊科技工具的功效?

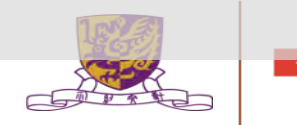

習作講解

# 試就你所任教的中國語文科, <mark>分享</mark>三個在應用學習管理系統及 / 或資訊科技工具, 發展學生的自主學習能力的<mark>策略</mark>

輸入: <u>https://forms.gle/of1YapypnZGbHBXF6</u>

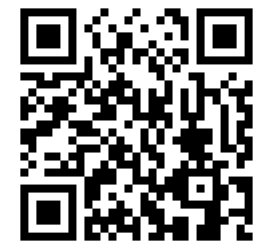

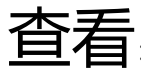

https://docs.google.com/spreadsheets/d/18SXqJgNwDLRJWCPnCb\_Whj5yDMUp7EQI4e-dy3OHSqg/edit?usp=sharing

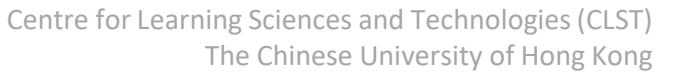

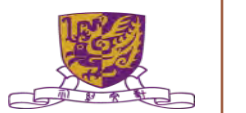

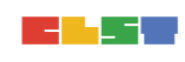

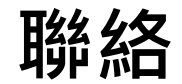

#### Ms. CHENG Suk-wah Mobile : +852 62352315 Email : chengsw@logosacademy.edu.hk

Centre for Learning Sciences and Technologies (CLST) The Chinese University of Hong Kong

 $\odot$ 

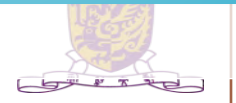